# DEPARTEMENT ZORG

# HANDLEIDING TOEGANGSBEHEER

## **E-LOKET SCHULDBEMIDDELING**

# Versie handleiding: 1.4

# INHOUD

| 1. | TIPS OM TE STARTEN                                                                                     | 2  |
|----|----------------------------------------------------------------------------------------------------|----|
|    | 1.1 WAT ER KORT SAMENGEVAT MOET GEBEUREN                                                               | 2  |
|    | 1.2 VLOT DOOR DE HANDLEIDING SURFEN                                                                    | 2  |
|    | 1.3 VLOT AANMELDEN OP HET E-LOKET SCHULDBEMIDDELING                                                    | 3  |
| 2. | STAPPENPLAN                                                                                            | 4  |
|    | 2.1 RECHTEN TOEKENNEN                                                                                  | 4  |
|    | 2.2 AANMELDEN OP HET E-LOKET SCHULDBEMIDDELING                                                         | 5  |
| 3. | HANDLEIDING                                                                                            | 6  |
|    | 3.1 INLEIDING: WAT IS CSAM?                                                                            | 6  |
|    | 3.2 EEN HOOFDTOEGANGSBEHEERDER (HTB) AANSTELLEN - STANDAARDPROCEDURE                                   | 7  |
|    | 3.2.1 Vereisten                                                                                        | 7  |
|    | 3.2.2 Registratie van de aanvraag: de wettelijk vertegenwoordiger duidt zichzelf aan als HTB           | 7  |
|    | 3.2.3 Registratie van de aanvraag: de wettelijk vertegenwoordiger duidt een andere persoon aan als HTB | 12 |
|    | 3.3 ROL VAN DE HOOFDTOEGANGSBEHEERDER                                                                  | 17 |
|    | 3.3.1 Hoedanigheid activeren                                                                           | 17 |
|    | 3.3.2 Toegangsbeheerder aanstellen                                                                     | 17 |
|    | 3.3.3 Toegang verlenen aan medewerkers                                                                 | 17 |
|    | 3.4 HOEDANIGHEID ACTIVEREN                                                                             | 18 |
|    | 3.5 TOEGANGSBEHEERDERS (TB) AANSTELLEN                                                                 | 20 |
|    | 3.5.1 De Toegangsbeheerder wijzigen                                                                    | 21 |
|    | 3.5.2 Bijkomende Toegangsbeheerder aanstellen                                                          | 23 |
|    | 3.6 ROL VAN TOEGANGSBEHEERDER: EEN SUBAFDELING ACTIVEREN                                               | 24 |
|    | 3.6.1 Voor alle WVG-voorzieningen                                                                      | 24 |
|    | 3.7 TOEGANGS- EN GEBRUIKERSBEHEER VAN DE SUBAFDELING                                                   | 29 |
|    | 3.8 TOCH NOG EEN VRAAG?                                                                                | 31 |
| 4. | VOORBEELD UIT DE PRAKTIJK                                                                              | 32 |

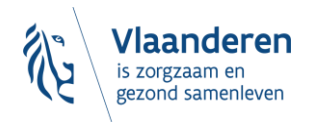

# **1. TIPS OM TE STARTEN**

Deze handleiding is gebaseerd op een document dat het gebruikersbeheer voor een andere toepassing uitlegt. De tekst is aangepast waar nodig, maar op de screenshots ziet u soms andere opties dan diegene die voor u van toepassing zijn. U kan de screenshots als leidraad gebruiken, maar u gebruikt steeds:

- als hoedanigheid: "eHealth Gezondheidszorg"
- als type subafdeling: "Gezondheidszorg"
- als recht: **"WVG Schuldbemiddeling"** (via dit recht wordt de toegang verleend tot het e-loket Schuldbemiddeling)

Indien u reeds vertrouwd bent met het gedelegeerde gebruikers- en toegangsbeheer van de Rijksdienst voor Sociale Zekerheid en eHealth, dan kan u ook gebruik maken van een verkorte handleiding. Deze vindt u hier: <u>https://applicaties.departementzorg.be/Schuldbemiddeling/Help/Vragen#toegangehealth</u>.

## **1.1 WAT ER KORT SAMENGEVAT MOET GEBEUREN**

- Aan de gebruikers moet binnen de hoedanigheid "eHealth gezondheidszorg" toegang worden verleend tot het e-loket Schuldbemiddeling door hen het recht "WVG Schuldbemiddeling" toe te kennen.
- Mogelijk moet u de hoedanigheid "eHealth Gezondheidszorg" eerst nog activeren en vervolgens een subafdeling toevoegen.
- De subafdeling die u moet aanmaken moet van het type "Gezondheidszorg" zijn. U kiest de subafdeling met het HCO-nummer van de voorziening die toegang moet krijgen tot het e-loket Schuldbemiddeling. Indien nodig vindt u het HCO nummer via https://publiek.departementzorg.be/Cobrha
- De OCMW's moeten daar de subafdeling kiezen zoals die door de voormalige afdeling Welzijn en Samenleving in CoBRHA onderhouden wordt: <u>https://publiek.departementzorg.be/Cobrha/Institutions/List?typact=WVG\_WS%2C009</u> Met dus de zorgvoorzieningstype-code 009.

## **1.2 VLOT DOOR DE HANDLEIDING SURFEN**

Om vlot door deze handleiding te surfen klikt u best in uw werkbalk bovenaan '**Beeld'** en '**Navigatiedeelvenster'** aan.

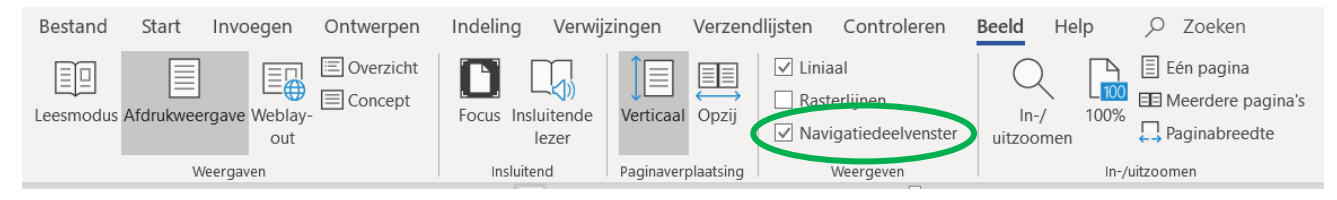

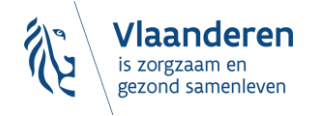

Dan verschijnt de **inhoudstafel** naast deze handleiding en kunt u door op de gewenste titel te klikken, vlot navigeren.

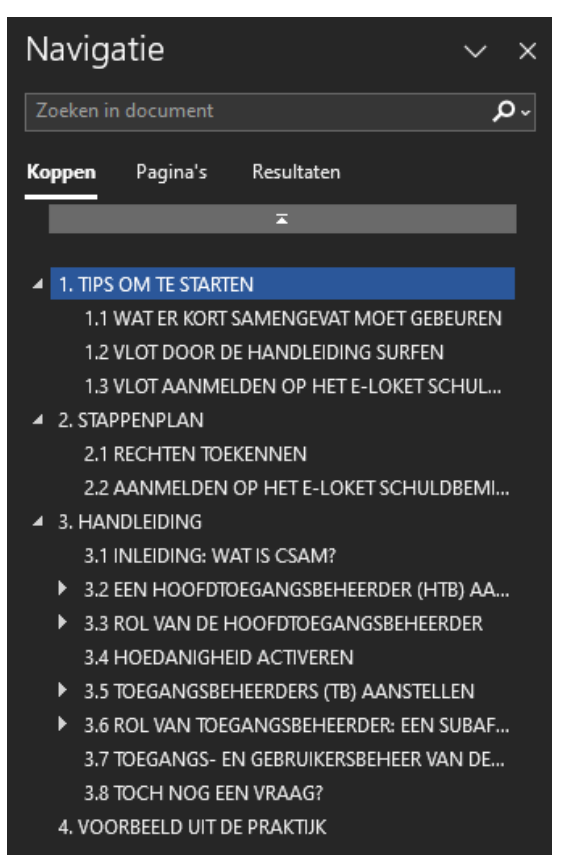

# 1.3 VLOT AANMELDEN OP HET E-LOKET SCHULDBEMIDDELING

- 1. Gebruik een recente versie van GOOGLE CHROME, MOZILLA FIREFOX OF MICROSOFT EDGE
- 2. Zorg dat u zich kunt AUTHENTICEREN via kaartlezer, itsme of een andere digitale sleutel
- 3. Breng eerst uw **TOEGANGSBEHEER EHEALTH** in orde.

Om toegang te krijgen tot het e-loket Schuldbemiddeling brengt u eerst uw toegangsbeheer eHealth in orde. Dit betekent dat u in eHealth voor uw voorziening moet aangeven wie zich mag aanmelden op het e-loket Schuldbemiddeling. Dit doet u aan de hand van onderstaand **stappenplan (punt 2).** Een uitgebreide toelichting van dit stappenplan vindt u in de **handleiding (punt 3).** U kunt de procedure ook doorlopen aan de hand van een **voorbeeld (punt 4).** 

Het e-loket Schuldbemiddeling maakt gebruik van het **gebruikers- en toegangsbeheer van eHealth**, gebaseerd op het gebruikersbeheer- en toegangsbeheer van CSAM (<u>www.csam.be</u>). Dat betekent onder meer dat **de lokale toegangsbeheerder** (in uw zorgonderneming of zorgvoorziening) **voor uw voorziening moet aangeven wie mag aanmelden op het e-loket Schuldbemiddeling**.

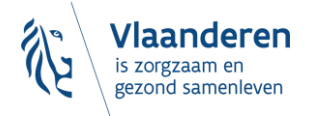

- Voor het **beheer van de toegangsbeheerders** gebruikt het e-loket Schuldbemiddeling de diensten van CSAM: <u>https://www.csam.be/nl/beheer-toegangsbeheerders.html</u>. U vindt daar de 'Step-by-Step Guide' die u wegwijs maakt in CSAM.
- Voor het toegangsbeheer zelf gebruikt het e-loket Schuldbemiddeling de dienst voor het Beheer van Toegangsbeheerders (BTB) van de Rijksdienst voor Sociale Zekerheid (RSZ): <a href="https://www.socialsecurity.be/site\_nl/Infos/registration\_umoe2/documents/pdf/UMan\_Consult\_Manuel\_">https://www.socialsecurity.be/site\_nl/Infos/registration\_umoe2/documents/pdf/UMan\_Consult\_Manuel\_</a> <a href="https://www.socialsecurity.be/site\_nl/Infos/registration\_umoe2/documents/pdf/UMan\_Consult\_Manuel\_">https://www.socialsecurity.be/site\_nl/Infos/registration\_umoe2/documents/pdf/UMan\_Consult\_Manuel\_</a> <a href="https://www.socialsecurity.be/site\_nl/Infos/registration\_umoe2/documents/pdf/UMan\_Consult\_Manuel\_">https://www.socialsecurity.be/site\_nl/Infos/registration\_umoe2/documents/pdf/UMan\_Consult\_Manuel\_</a> <a href="https://www.socialsecurity.be/site\_nl/Infos/registration\_umoe2/documents/pdf/UMan\_consult\_Manuel\_">https://www.socialsecurity.be/site\_nl/Infos/registration\_umoe2/documents/pdf/UMan\_consult\_Manuel\_</a> <a href="https://www.socialsecurity.be/site\_nl/">https://www.socialsecurity.be/site\_nl/</a> <a href="https://www.socialsecurity.be/site\_nl/">https://www.socialsecurity.be/site\_nl/</a> <a href="https://www.socialsecurity.be/site\_nl/">https://www.socialsecurity.be/site\_nl/</a> <a href="https://www.socialsecurity.be/site\_nl/">https://www.socialsecurity.be/site\_nl/</a> <a href="https://www.socialsecurity.be/site\_nl/">https://www.socialsecurity.be/site\_nl/</a> </a>

De belangrijkste zaken uit hogergenoemde handleidingen CSAM en BTB zijn ook opgenomen in voorliggende handleiding.

# **2. STAPPENPLAN**

## 2.1 RECHTEN TOEKENNEN

Om rechten toe te kennen aan medewerkers binnen uw voorziening die het e-loket Schuldbemiddeling zullen gebruiken, dienen volgende stappen te worden doorlopen.

 De verantwoordelijke van de voorziening (ook wettelijk vertegenwoordiger) stelt een Hoofdtoegangsbeheerder (HTB) aan en activeert de HTB in eHealth. De meeste ondernemingen hebben dit al gedaan.

Meer uitleg vindt u onder '3.2. Een Hoofdtoegangsbeheerder (HTB) aanstellen'.

Indien u niet weet wie de verantwoordelijke (ook wettelijk vertegenwoordiger) van uw voorziening is of wie de hoofdtoegangsbeheerder is, kan u contact opnemen met **ERANOVA**, het contactcenter van eHealth (02-511 51 51 of <u>contactcenter@eranova.fgov.be</u>). Aan de hand van het ondernemingsnummer van uw inrichtende macht kan men u daar melden wie de verantwoordelijke van de voorziening is en wie de hoofdtoegangsbeheerder is (indien deze reeds eerder werd aangesteld door de verantwoordelijke van de voorziening). De hoofdtoegangsbeheerder dient slechts éénmalig te worden aangesteld. Indien dit reeds voor een eerdere toepassing gebeurde, blijft dit ook voor deze toepassing gelden.

- 2. De HTB duidt een lokale toegangsbeheerder (TB) aan per voorziening van zijn onderneming.
  - A. Hij/zij doet dit voor de volgende **hoedanigheid** (= clusters van toepassingen): **"eHealth Gezondheidszorg"**.
  - B. Binnen die hoedanigheid selecteert de TB een subdivisie.
     Meer uitleg over B en C vindt u onder '3.5. Toegangsbeheerders (TB) aanstellen'.
  - C. Nadat de TB de subdivisie heeft geselecteerd, krijgt hij/zij een lijstje van alle voorzieningen van de onderneming voor dat domein (domein = hoedanigheid + subdivisie). Daar activeert hij/zij de subafdeling (= de bewuste voorziening).
    - Meer uitleg vindt u onder '3.6. Rol van toegangsbeheerder: een subafdeling activeren'.
    - De subafdeling die u moet activeren binnen de hoedanigheid "eHealth gezondheidszorg" is van het type "Gezondheidszorg". U zal in de lijst één of meerdere voorzieningen zien. Selecteer de voorziening die moet kunnen aanmelden op het e-loket Schuldbemiddeling. In de lijst ziet u zowel

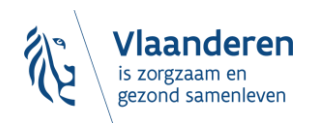

de naam als het HCO nummer van de voorziening. Het correcte HCO nummer kan u eventueel opzoeken op <u>https://publiek.departementzorg.be/Cobrha</u>

- De OCMW's gaan daar de subafdeling moeten kiezen zoals die door de voormalige afdeling Welzijn en Samenleving in CoBRHA onderhouden wordt: <u>https://publiek.departementzorg.be/Cobrha/Institutions/List?typact=WVG\_WS%2C009</u>. Met dus de zorgvoorzieningstype-code 009.
- 3. Daarna kunt u als TB, binnen die voorziening/subafdeling, **gebruikers** aanmaken en kunt u hen het recht toekennen om het e-loket Schuldbemiddeling te gebruiken. U vinkt hiervoor **'WVG Schuldbemiddeling'** aan in het gebruikersbeheer.

Meer uitleg hierover vindt u onder '3.7 Toegangs- en gebruikersbeheer van de subafdeling'.

## 2.2 AANMELDEN OP HET E-LOKET SCHULDBEMIDDELING

Als het toegangsbeheer in orde is, kunt u zich aanmelden op het e-loket Schuldbemiddeling.

- 1. U surft naar <u>https://applicaties.departementzorg.be/Schuldbemiddeling</u>
- Vervolgens meldt u zich aan met een digitale sleutel naar keuze. (U kunt uw digitale sleutels beheren via <u>www.csam.be</u>).

| Kies uw digitale sleutel om aan te melden Hulp                                                                  |                                                   |  |
|----------------------------------------------------------------------------------------------------|---------------------------------------------------|--|
| $\label{eq:distance} \mbox{Digitale sleutel}(s) \mbox{ met } \mbox{elD} \mbox{ of } \mbox{digitale identiteit}$ |                                                   |  |
| AANMELDEN<br>met eID kaartlezer                                                                                 | AANMELDEN<br>via itsme                            |  |
| Digitale sleutel(s) met <b>beveiligingscode</b> en <b>gebruiker</b>                                             | Je itsme-account aanmaken<br>rsnaam + wachtwoord  |  |
| AANMELDEN     met beveiligingscode via e-mail                                                                   | AANMELDEN<br>met beveiligingscode via mobiele app |  |

4. Als u zich kunt aanmelden, dan komt u op het openingsscherm van het e-loket Schuldbemiddeling.

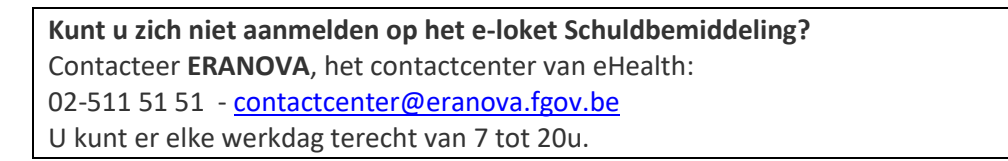

#### Meer info over eHealth?

- Voor het **beheer van de toegangsbeheerders** gebruikt het e-loket Schuldbemiddeling de diensten van CSAM. Voor meer info kunt u terecht op <u>https://www.csam.be/nl/beheer-toegangsbeheerders.html</u>.
- Voor het toegangsbeheer zelf (hoedanigheden en voorzieningen activeren) gebruikt het e-loket
   Schuldbemiddeling de dienst voor het Beheer van Toegangsbeheerders (BTB) van de Rijksdienst voor
   Sociale Zekerheid (RSZ). Voor meer info kunt u terecht op:

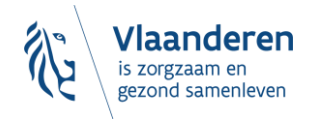

# **3. HANDLEIDING**

## 3.1 INLEIDING: WAT IS CSAM?

CSAM is een geheel van afspraken en van regels om het identiteits- en toegangsbeheer binnen het e-government te organiseren.

CSAM verzekert, zowel voor burgers die in eigen naam optreden als diegenen die optreden in naam van een onderneming:

- Identificatie
- Authenticatie
- Autorisatie
- Beheer van de mandaten

Daarnaast maakt CSAM het voor ondernemingen mogelijk het toegangsbeheer van hun medewerkers te structureren en te organiseren.

Momenteel omvat CSAM de volgende diensten:

- FAS: dienst voor identificatie en authenticatie van personen
- BTB: dienst voor het beheren van Toegangsbeheerders binnen een onderneming
- SSM: generieke dienst voor het beheer van mandaten

CSAM evolueert voortdurend. Er komen verbeteringen aan en op termijn zullen er ook nieuwe diensten aangeboden worden.

De dienst voor het Beheer van Toegangsbeheerders (BTB) wordt aangeboden in het kader van CSAM door **de Rijksdienst voor Sociale Zekerheid (RSZ).** 

In het kader van CSAM worden ook de visuele identiteit van de dienst en de terminologie aangepast:

- 'Verantwoordelijke Toegangen Entiteit (VTE)' wordt 'Hoofdtoegangsbeheerder (HTB)'
- 'Lokale beheerder' wordt 'Toegangsbeheerder (TB)'
- Toepassingen worden gegroepeerd per 'Domein'

Stap voor stap wordt de nieuwe terminologie overal ingevoerd. Op sommige schermen of in sommige handleidingen kunt u op dit moment dus nog de oude termen (VTE, Lokale beheerder, Hoedanigheid) tegenkomen. Op termijn zal enkel nog de nieuwe terminologie gebruikt worden. In deze handleiding zullen we steeds de schermen opnemen zoals u ze te zien krijgt.

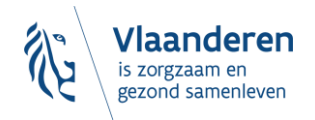

# 3.2 EEN HOOFDTOEGANGSBEHEERDER (HTB)<sup>1</sup> AANSTELLEN -STANDAARDPROCEDURE

## 3.2.1 Vereisten

- → De wettelijk vertegenwoordiger (WV)<sup>2</sup> van de onderneming moet zich met zijn elektronische identiteitskaart (eID) aanmelden voor de online toegangsaanvraag.
- → Enkel de wettelijk vertegenwoordiger kan een online toegangsaanvraag doen.
- → De Hoofdtoegangsbeheerder moet een werknemer of wettelijk vertegenwoordiger van de onderneming zijn.

Indien u niet weet wie de wettelijk vertegenwoordiger van uw voorziening is of wie de hoofdtoegangsbeheerder is, kan u contact opnemen met **ERANOVA**, het contactcenter van eHealth (02-511 51 51 of <u>contactcenter@eranova.fgov.be</u>). Aan de hand van het ondernemingsnummer van uw inrichtende macht kan men u daar melden wie de verantwoordelijke van de voorziening is en wie de hoofdtoegangsbeheerder is (indien deze reeds eerder werd aangesteld door de verantwoordelijke van de voorziening). De hoofdtoegangsbeheerder dient slechts éénmalig te worden aangesteld. Indien dit reeds voor een eerdere toepassing gebeurde, blijft dit ook voor deze toepassing gelden.

## 3.2.2 Registratie van de aanvraag: de wettelijk vertegenwoordiger duidt zichzelf aan als HTB

- → Ga naar <u>https://www.csam.be/nl</u>
- → Kies "Aan de slag" bij 'Beheer der Toegangsbeheerders'

<sup>&</sup>lt;sup>2</sup> WV: Acroniem voor de Wettelijk Vertegenwoordiger. Dit is een persoon die een wettelijke functie uitoefent binnen de onderneming en als zodanig gekend is in de Kruispuntbank van ondernemingen (KBO).

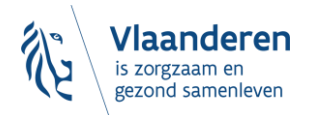

<sup>&</sup>lt;sup>1</sup> Binnen CSAM is' Hoofdtoegangsbeheerder' de nieuwe term voor 'Verantwoordelijke Toegang Entiteit'

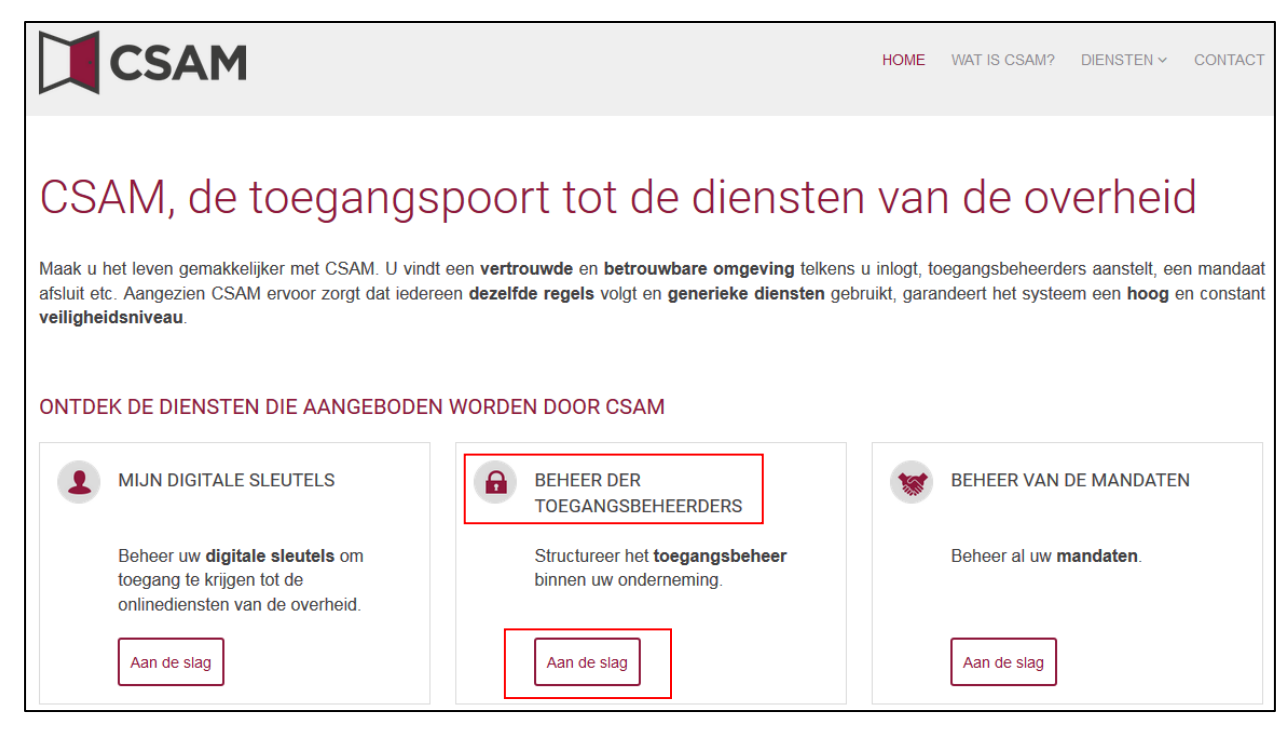

#### Kies 'Een Hoofdtoegangsbeheerder aanstellen'

| CSAM                                                                                                    | HOME                     | WAT IS CSAM?                        | DIENSTEN ~                     | CONTACT                        |
|----------------------------------------------------------------------------------------------------|--------------------------|-------------------------------------|--------------------------------|--------------------------------|
| Beheer der Toegangsbeheerders                                                                                                    |                          |                                     |                                |                                |
| Om ervoor te zorgen dat de personeelsleden van uw onderneming de or<br>openen, moet u uw onderneming registreren in het Beheer der Toegangsbe<br>over deze procedure, raadpleegt u onze " <u>Step-by-Step Guide</u> ".                  | nlinedier<br>Pheerder    | nsten van de<br>rs (BTB). Voo       | e overheid<br>or meer inf      | kunnen<br><sup>f</sup> ormatie |
| Eerst moet u een Hoofdtoegangsbeheerder aanstellen of wijzigen. Hij is de hoofdverantwoordelijke voor<br>Toegangsbeheerders aanstellen. Deze Toegangsbeheerders beheren op hun beurt alle toegangen voor<br>financiën, mobiliteit, etc. | or het toeg<br>een bepaa | jangsbeheer van<br>alde groep ("dom | uw ondernem<br>ein") toepassir | ing en kan<br>ngen, zoals      |
| CO     EEN HOOFDTOEGANGSBEHEERDER AANSTELLEN                                                                                                    |                          |                                     |                                |                                |
| ~                                                                                                    |                          |                                     |                                |                                |

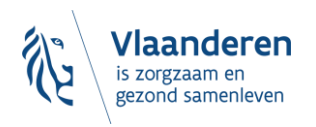

Kies 'Een Hoofdtoegangsbeheerder aanstellen' via de 'Standaardprocedure' en meld u aan met uw eID.

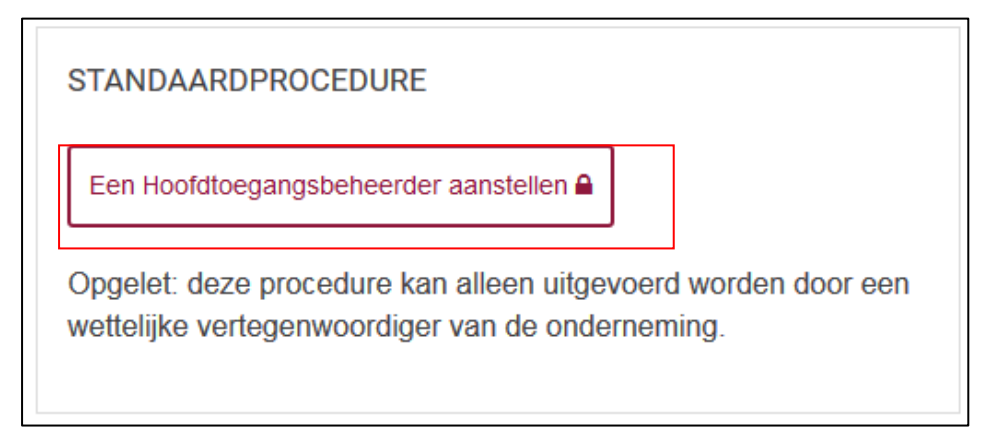

> Vul het KBO-nummer van de onderneming in en klik op 'Een Hoofdtoegangsbeheerder aanstellen'

| CSAM         Aanstelling van een Hoofdtoegangsbeheerder                                                                                                    |  |  |  |  |
|----------------------------------------------------------------------------------------------------|--|--|--|--|
| Welkom, xxxxxxxxxxx Afmelden                                                                                                    |  |  |  |  |
| Een Hoofdtoegangsbeheerder aanstellen                                                                                                    |  |  |  |  |
| Om personeelsleden van uw onderneming met de onlinediensten van de overheid te laten werken, moet u uw onderneming registreren in CSAM. Na registratie in CSAM krijgt u toegang tot het Beheer der Toegangsbeheerders (BTB).                                                                                                    |  |  |  |  |
| Om een onderneming te kunnen registreren in CSAM, moet u een wettelijke functie uitoefenen binnen die onderneming. Uw wettelijke functie moet erkend zijn door de<br>Kruispuntbank van Ondernemingen en geldig zijn op dit moment. Gebruik KBO Public Search als u niet zeker weet of u momenteel erkend bent als wettelijk vertegenwoordiger van<br>de onderneming die u wilt registreren. |  |  |  |  |
| Voer hieronder het ondernemingsnummer in van een onderneming waarvan u wettelijk vertegenwoordiger bent om:                                                                                                    |  |  |  |  |
| <ul> <li>uw onderneming te registreren in BTB, en</li> <li>uzelf of iemand anders als Hoofdtoegangsbeheerder aan te stellen </li> </ul>                                                                                                    |  |  |  |  |
| Ondernemingsnummer Een Hoofdtoegangsbeheerder aanstellen                                                                                                    |  |  |  |  |

Als er al een HTB is aangeduid voor de entiteit wordt dit samen met de naam van de huidige HTB vermeld.

| Deze onderneming is al geregistreerd in CSAM.                                                                                                    |      |
|----------------------------------------------------------------------------------------------------|------|
| Als u zelf al HTB bent, kunt u uzelf niet opnieuw aanduiden. Sluit de aanvraag. Indien u vragen heeft verband met uw toegang, dan, kunt u zich richten tot het contactcenter van de Sociale Zekerbeid: | : in |
| <u>https://www.socialsecurity.be/site_nl/employer/general/contactcenter/index.htm</u>                                                                                                    |      |

Deze onderneming is al geregistreerd in CSAM. U bent al gekend als Hoofdtoegangsbeheerder voor deze onderneming. U kan een andere persoon aanduiden als Hoofdtoegangsbeheerder.

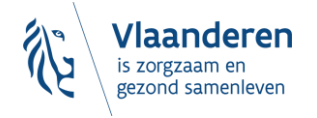

## → Vul het e-mailadres en het telefoonnummer in en klik op 'Volgende'

| <b>CSAM</b> Aanst                                                                                                    | elling van een Hoofdtoegangsbeheerder                                                                                                    |  |  |  |  |
|----------------------------------------------------------------------------------------------------|----------------------------------------------------------------------------------------------------|--|--|--|--|
| Welkom, xxxxxxxxxx Afmelden                                                                                                    |                                                                                                    |  |  |  |  |
| Registratie onder                                                                                                    | neming in CSAM                                                                                                    |  |  |  |  |
| De onderneming                                                                                                    |                                                                                                    |  |  |  |  |
| Ondernemingsnummer                                                                                                    | XXXXXXXXXXXXXXXXXX                                                                                                    |  |  |  |  |
| Naam onderneming                                                                                                    | XXXXXXXXXXXXXXXXX                                                                                                    |  |  |  |  |
| Adres                                                                                                    | *****                                                                                                    |  |  |  |  |
| Hoofdtoegangsbeheerder                                                                                                    |                                                                                                    |  |  |  |  |
| Een Hoofdtoegangsbeheerder moet eer<br>stelt de Toegangsbeheerders aan<br>kan een of meerdere Co-hoofdtoe<br>Als u zichzelf niet als Hoofdtoegangsbel | Een Hoofdtoegangsbeheerder moet een werknemer of wettelijke vertegenwoordiger van de onderneming zijn. De Hoofdtoegangsbeheerder: <ul> <li>stelt de Toegangsbeheerders aan die zorgen voor het toegangsbeheer in de domeinen die hen toegewezen zijn, en</li> <li>kan een of meerdere Co-hoofdtoegangsbeheerders aanstellen om hem te helpen.</li> </ul> Als u zichzelf niet als Hoofdtoegangsbeheerder wilt aanstellen, kies dan de optie "Andere persoon" en vul het formulier in. |  |  |  |  |
| Hoofdtoegangsbeheerder                                                                                                    | <ul> <li>xxxxxxxxxxxxxxxxxxxxxxxxxxxxxxxxxxxx</li></ul>                                                                                                    |  |  |  |  |
| Uw contactgegevens                                                                                                    |                                                                                                    |  |  |  |  |
| Naam                                                                                                    | *************                                                                                                    |  |  |  |  |
| Rijksregisternummer                                                                                                    | XXXXXXXXXXXXXXXXXXX                                                                                                    |  |  |  |  |
| E-mail *                                                                                                    |                                                                                                    |  |  |  |  |
|                                                                                                    | Opgelet: de contactgegevens van de Hoofdtoegangsbeheerder<br>worden ook gebruikt voor de communicatiecampagnes van CSAM                                                                                                    |  |  |  |  |
|                                                                                                    | Zorn er dis voor dat bet adres dat u onneeft                                                                                                    |  |  |  |  |
|                                                                                                    | een correct en bestaand e-mailadres is, en     een algemeen adres is (by directie@onderneming.be)                                                                                                    |  |  |  |  |
|                                                                                                    | Het is belangrijk dat de onderneming de CSAM-berichten ook<br>ontvangt en behandelt wanneer een specifieke contactpersoon<br>afwezig is.                                                                                                    |  |  |  |  |
| Telefoon *                                                                                                    |                                                                                                    |  |  |  |  |
|                                                                                                    | Volgende                                                                                                    |  |  |  |  |

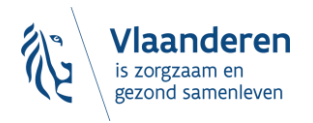

| CSAM Aans                                                                                                    | telling van een Hoofdtoegangsbeheerder                                                                                                    |                           |
|----------------------------------------------------------------------------------------------------|----------------------------------------------------------------------------------------------------|---------------------------|
| Welkom, xxxxxxxxxx Afmelden                                                                                                    |                                                                                                    |                           |
| Registratie onder                                                                                                    | neming in CSAM - Bevestiging                                                                                                    |                           |
| De onderneming                                                                                                    |                                                                                                    |                           |
| Ondernemingsnummer                                                                                                    | XXXXXXXXXXXXXXXXXXXXXXXXXXXXXXXXXXXXXX                                                                                                    |                           |
| Naam onderneming                                                                                                    | XXXXXXXXXXXXXXXXXXXXXXXXXXXXXXXXXXXXXX                                                                                                    |                           |
| Adres                                                                                                    |                                                                                                    |                           |
| Hoofdtoegangsbeheerder                                                                                                    |                                                                                                    |                           |
| Naam                                                                                                    | XXXXXXXXXXXXXXXXXXXXXXXXXXXXXXXXXXXXXX                                                                                                    |                           |
| Rijksregisternummer                                                                                                    | XXXXXXXXXXXXXXXXXXXXXXXXXXXXXXXXXXXXXX                                                                                                    |                           |
| E-mail                                                                                                    | XXXXXXXXXXXXXXXXXXXXXXXXXXXXXXXXXXXXXX                                                                                                    |                           |
| Telefoon                                                                                                    | XXXXXXXXXXXXXXXXXXXXXXXXXXXXXXXXXXXXXX                                                                                                    |                           |
| Activeringsvoorwaarden<br>Ik bevestig dat deze gegevens correct en<br>bescherming van de persoonlijke levenss<br>Hoofdtoegangsbeheerder en/of dienstver | volledig zijn. Bovendien verklaar ik met deze aanvraag op de hoogte te zijn van de bepalingen van de wet van 8 decemt<br>feer ten opzichte van de verwerking van persoonsgegevens en te voldoen aan alle bepalingen van deze wet. Elke verand<br>lener zal ik onmiddellijk melden via het Toegangsbeheer van CSAM. | er 1992 tot<br>Jering van |
| < <u>Verbeteren</u>                                                                                                    |                                                                                                    | Bevestig                  |

## Vink het vakje 'Ja, ik bevestig' aan en klik op 'Bevestig'

### ➔ De Hoofdtoegangsbeheerder is aangesteld

| CSAM                                                                                                    | Aanstelling van een Hoofdtoegangsbeheerder                                                                                                    |
|----------------------------------------------------------------------------------------------------|----------------------------------------------------------------------------------------------------|
| Welkom, xxxxxxxxxxx   Afm                                                                                                    | elden                                                                                                    |
| HOO<br>Uw onder<br>U hebt uz<br>verstuur<br>csam be la<br>• Toes<br>• de t<br>• een<br>Raadpleeg<br>Om de toe<br>• Voo<br>• And | fdtoegangsbeheerder aangesteld:         neming, xxxxxxxx is nu geactiveerd in CSAM.         zelf aangesteld als Hoofdtoegangsbeheerder. Een bevestigingsmail met verdere instructies zal naar xxxxxxx@xxxxxx@xxxxxx         d worden.         hat U:         gangsbeheerders aanstellen         oegang van uw medewerkers tot de onlinediensten aanpassen, en/of<br>andere Hoofdtoegangsbeheerder aanstellen.         ge gebruikershandleiding voor meer informatie over het beheer van de beheerders.         gangen van uw medewerkers te beheren, meldt u zich aan op het geschikte beheersysteem:         r de Sociale Zekerheid: Toegangsbeheer voor Ondernemingen en Organisaties         r de onlinediensten van financiën, mobiliteit en bepaalde onlinediensten van het Brusselse en het Waalse Gewest: Mijn eGov-rollenbeheer<br>ere specifieke systemen:         • Voor de onlinediensten van de Vlaamse overheid: Gebruikersbeheer van de Vlaamse overheid (meer informatie) |

# 3.2.3 Registratie van de aanvraag: de wettelijk vertegenwoordiger duidt een andere persoon aan als HTB

De Hoofdtoegangsbeheerder (HTB) moet een werknemer of een andere wettelijk vertegenwoordiger van de onderneming zijn.

- → Ga naar <u>https://www.csam.be/nl</u>
- > Kies 'Aan de slag' bij 'Beheer der Toegangsbeheerders'

| CSAM                                                                                                    |                                                                                                    | HOME                               | WAT IS CSAM?                                    | DIENSTEN Y                                          | CONTACT                  |
|----------------------------------------------------------------------------------------------------|----------------------------------------------------------------------------------------------------|------------------------------------|-------------------------------------------------|-----------------------------------------------------|--------------------------|
| CSAM, de toegangsp<br>Maak u het leven gemakkelijker met CSAM. U vindt e<br>afsluit etc. Aangezien CSAM ervoor zorgt dat iederee<br>veiligheidsniveau. | DOORT COMPARENT<br>een vertrouwde en betrouwbare omgeving telkens<br>en dezelfde regels volgt en generieke diensten gebr<br>WORDEN DOOR CSAM | Uar<br>u inlogt, tr<br>ruikt, gara | n de ov<br>begangsbeheerde<br>ndeert het systee | verheic<br>ers aanstelt, ee<br>em een <b>hoog</b> e | n mandaat<br>en constant |
| MIJN DIGITALE SLEUTELS     Beheer uw <b>digitale sleutels</b> om toegang te krijgen tot de onlinediensten van de overheid.     Aan de slag             | BEHEER DER<br>TOEGANGSBEHEERDERS<br>Structureer het toegangsbeheer<br>binnen uw onderneming.                                                 | 8                                  | BEHEER VAN D<br>Beheer al uw m                  | DE MANDATEN<br>nandaten.                            | N                        |

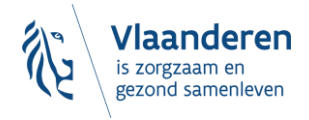

→ Kies 'Een Hoofdtoegangsbeheerder aanstellen'

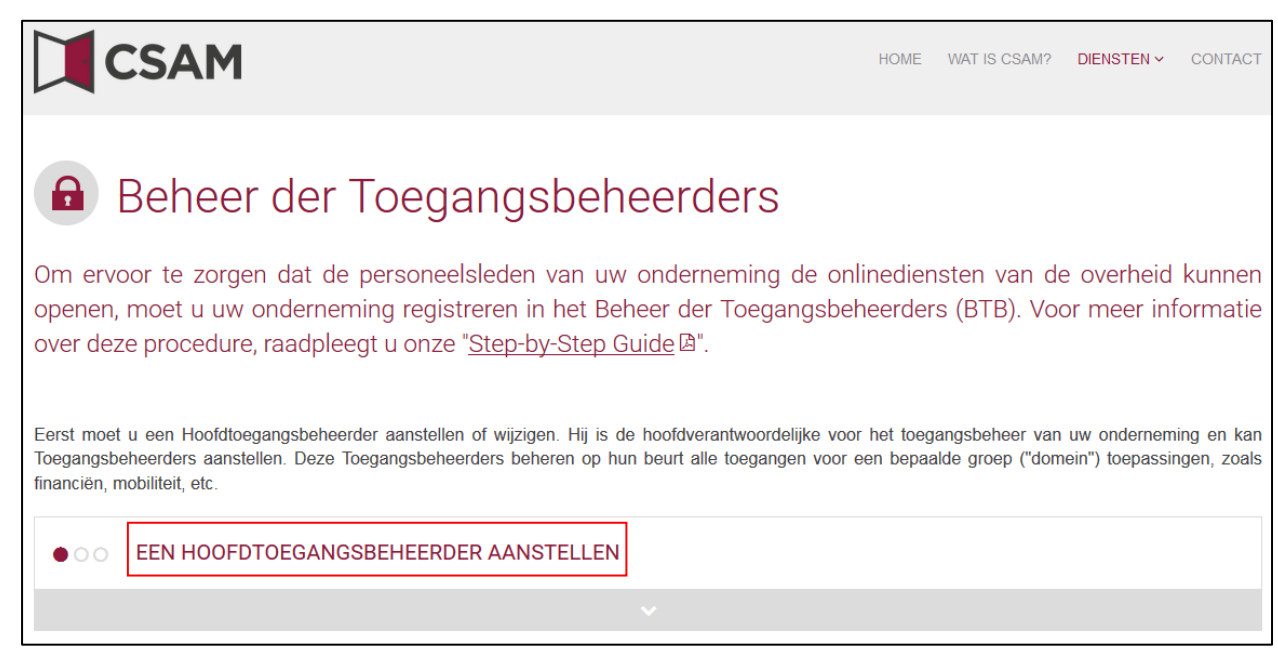

Kies 'Een Hoofdtoegangsbeheerder aanstellen' via de 'Standaardprocedure' en meld u aan met uw eID, itsme, ...

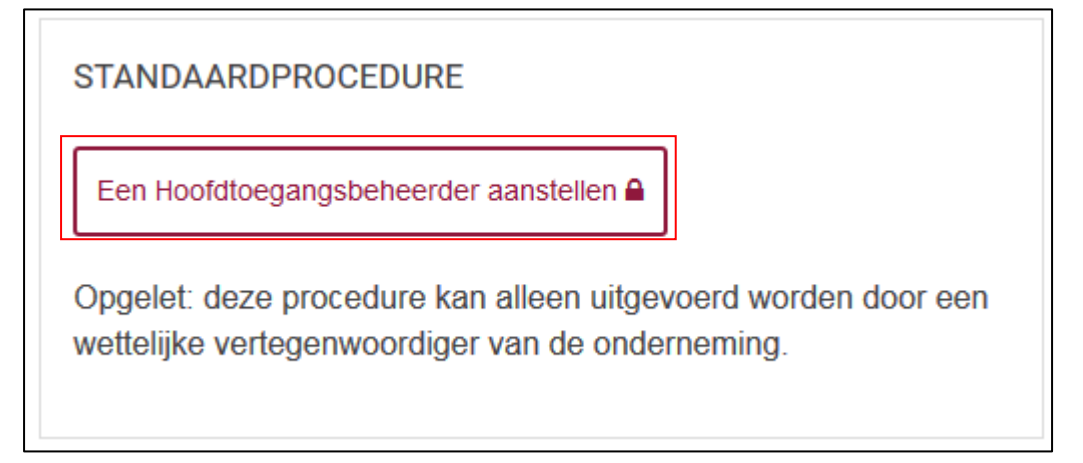

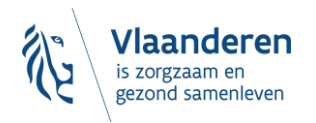

> Vul het **KBO-nummer** van de onderneming in en klik op '**Een Hoofdtoegangsbeheerder aanstellen**'.

| Aanstelling van een Hoofdtoegangsbeheerder                                                                                                    |  |  |  |  |
|----------------------------------------------------------------------------------------------------|--|--|--|--|
| Velkom, xxxxxxxxxxxxxx Afmelden                                                                                                    |  |  |  |  |
| Een Hoofdtoegangsbeheerder aanstellen                                                                                                    |  |  |  |  |
| Om personeelsleden van uw onderneming met de onlinediensten van de overheid te laten werken, moet u uw onderneming registreren in CSAM. Na registratie in CSAM krijgt u toegang tot het Beheer der Toegangsbeheerders (BTB).                                                                                                    |  |  |  |  |
| Om een onderneming te kunnen registreren in CSAM, moet u een wettelijke functie uitoefenen binnen die onderneming. Uw wettelijke functie moet erkend zijn door de<br>Kruispuntbank van Ondernemingen en geldig zijn op dit moment. Gebruik KBO Public Search als u niet zeker weet of u momenteel erkend bent als wettelijk vertegenwoordiger van<br>de onderneming die u wilt registreren. |  |  |  |  |
| Voer hieronder het ondernemingsnummer in van een onderneming waarvan u wettelijk vertegenwoordiger bent om:                                                                                                    |  |  |  |  |
| <ul> <li>uw onderneming te registreren in BTB, en</li> <li>uzelf of iemand anders als Hoofdtoegangsbeheerder aan te stellen O</li> </ul>                                                                                                    |  |  |  |  |
| Ondernemingsnummer Een Hoofdtoegangsbeheerder aanstellen                                                                                                    |  |  |  |  |

→ Indien er al een HTB is aangeduid voor de entiteit wordt dit samen met de naam van de huidige HTB vermeld.

Deze onderneming is al geregistreerd in CSAM.

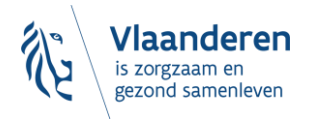

Klik op 'Andere persoon', vul het rijksregisternummer, het e-mailadres en het telefoonnummer van de HTB, uw e-mailadres en uw telefoonnummer in en klik op 'Volgende'.

| Aanst Aanst                                                                                                    | elling van een Hoofdtoegangsbeheerder                                                                                                    |
|----------------------------------------------------------------------------------------------------|----------------------------------------------------------------------------------------------------|
| Welkom, xxxxxxxxxxxx   Afmelden                                                                                                    |                                                                                                    |
| Registratie onder                                                                                                    | neming in CSAM                                                                                                    |
| De onderneming<br>Ondernemingsnummer<br>Naam onderneming<br>Adres                                                                                         |                                                                                                    |
| Hoofdtoegangsbeheerder                                                                                                    |                                                                                                    |
| Een Hoofdtoegangsbeheerder moet eer<br>• stelt de Toegangsbeheerders aan<br>• kan een of meerdere Co-hoofdtoe<br>Als u zichzelf niet als Hoofdtoegangsbel | n werknemer of wettelijke vertegenwoordiger van de onderneming zijn. De Hoofdtoegangsbeheerder:<br>I die zorgen voor het toegangsbeheer in de domeinen die hen toegewezen zijn, en<br>gangsbeheerders aanstellen om hem te helpen.<br>neerder wilt aanstellen, kies dan de optie "Andere persoon" en vul het formulier in.                                                           |
| Hoofdtoegangsbeheerder                                                                                                    | xxxxxxxxxxxxx     Andere persoon                                                                                                    |
| Rijksregisternummer *                                                                                                    | (11 cijfers)                                                                                                    |
| E-mail *                                                                                                    | Ongelet: de contectaequiens van de Hoofdtoegangsbeheerder worden ook gebruikt voor de                                                                                                    |
|                                                                                                    | <ul> <li>communicatiecampagnes van CSAM.</li> <li>Zorg er dus voor dat het adres dat u opgeeft: <ul> <li>een correct en bestaand e-mailadres is, en</li> <li>een algemeen adres is (bv. directie@onderneming.be).</li> </ul> </li> <li>Het is belangrijk dat de onderneming de CSAM-berichten ook ontvangt en behandelt wanneer een specifieke contactpersoon afwezig is.</li> </ul> |
| Telefoon *                                                                                                    |                                                                                                    |
| Uw contactgegevens                                                                                                    |                                                                                                    |
| Naam                                                                                                    | XXXXXXXXXXXXXXXXXXXXX                                                                                                    |
| Rijksregisternummer                                                                                                    | ******                                                                                                    |
| E-mail *                                                                                                    |                                                                                                    |
|                                                                                                    | <b>Opmerking:</b> uw contactgegevens zullen voor andere mededelingen<br>in verband met deze aanvraag gebruikt worden.                                                                                                    |
| Telefoon *                                                                                                    |                                                                                                    |
|                                                                                                    | Volgende                                                                                                    |

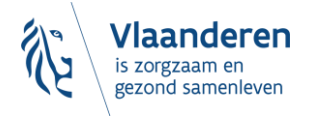

| Aans Aans                                                                                                    | stelling van een Hoofdtoegangsbeheerder |          |  |  |  |
|----------------------------------------------------------------------------------------------------|-----------------------------------------|----------|--|--|--|
| Welkom, xxxxxxxxxxxx Afmelden                                                                                                    |                                         |          |  |  |  |
| Registratie onder                                                                                                    | rneming in CSAM - Bevestiging           |          |  |  |  |
| De onderneming                                                                                                    |                                         |          |  |  |  |
| Ondernemingsnummer                                                                                                    | **************                          |          |  |  |  |
| Naam onderneming                                                                                                    | XXXXXXXXXXXXXXXXXXXXXXXXXXXXXXXXXXXXXXX |          |  |  |  |
| Adres                                                                                                    | XXXXXXXXXXXXXXXXXXXXX                   |          |  |  |  |
|                                                                                                    |                                         |          |  |  |  |
| Hoofdtoegangsbeheerder                                                                                                    |                                         |          |  |  |  |
| Naam                                                                                                    | **************                          |          |  |  |  |
| Rijksregisternummer                                                                                                    | XXXXXXXXXXXXXXXXXXXXXXX                 |          |  |  |  |
| E-mail                                                                                                    | ****************                        |          |  |  |  |
| Telefoon                                                                                                    | *************                           |          |  |  |  |
| Uw contactgegevens                                                                                                    |                                         |          |  |  |  |
| Naam                                                                                                    | XXXXXXXXXXXXXXXXXXXX                    |          |  |  |  |
| Rijksregisternummer                                                                                                    | XXXXXXXXXXXXXXXXXXXX                    |          |  |  |  |
| E-mail                                                                                                    | XXXXXXXXXXXXXXXXXXXXXXX                 |          |  |  |  |
| Telefoon                                                                                                    | XXXXXXXXXXXXXXXXXXX                     |          |  |  |  |
| Activeringsvoorwaarden Ik bevestig dat deze gegevens correct en volledig zijn. Bovendien verklaar ik met deze aanvraag op de hoogte te zijn van de bepalingen van de wet van 8 december 1992 tot bescherming van de persoonlijke levenssfeer ten opzichte van de verwerking van persoonsgegevens en te voldoen aan alle bepalingen van deze wet. Elke verandering van Hoofdtoegangsbeheerder en/of dienstverlener zal ik onmiddellijk melden via het Toegangsbeheer van CSAM.           Image: state in the state in the state in the state integration of the state integration of the state integrating of the state integration of the state integration of the state integrati |                                         |          |  |  |  |
| < <u>Verbeteren</u>                                                                                                    |                                         | Bevestig |  |  |  |

## → Vink het vakje 'Ja, ik bevestig' aan en klik op 'Bevestig'.

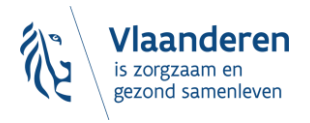

→ De Hoofdtoegangsbeheerder is aangesteld.

| CSAM                 | Aanstelling van een Hoofdtoegangsbeheerder                                                                                                    |
|----------------------|----------------------------------------------------------------------------------------------------|
| Welkom xxxxxxxxxxx / | Afmelden                                                                                                    |
|                      | ofdtoegangsbeheerder aangesteld!<br>dememing,xxxxxxx is nu geactiveerd in CSAM.<br>t. xxxxxxxxxx aangesteld als Hoofdtoegangsbeheerder.Een bevestigingsmail met verdere instructies is verzonden naar<br>xxx@xxxxxxxx                                                                                                    |
| <u>csam.b</u>        | ie laat U:                                                                                                    |
| • 7<br>• 0<br>• 6    | Toegangsbeheerders aanstellen<br>Je toegang van uw medewerkers tot de onlinediensten aanpassen, en/of<br>sen andere Hoofdtoegangsbeheerder aanstellen.                                                                                                    |
| Raadpl               | leeg de gebruikershandleiding voor meer informatie over het beheer van de beheerders.                                                                                                    |
| Om de                | toegangen van uw medewerkers te beheren, meldt u zich aan op het geschikte beheersysteem:                                                                                                    |
| • \                  | /oor de Sociale Zekerheid: <u>Toegangsbeheer voor Ondernemingen en Organisaties</u><br>/oor de onlinediensten van financiën, mobiliteit en bepaalde onlinediensten van het Brusselse en het Waalse Gewest: <u>Mijn eGov-rollenbeheer</u><br>Andere specifieke systemen:<br>• Voor de onlinediensten van de Vlaamse overheid: <u>Gebruikersbeheer van de Vlaamse overheid</u> (meer <u>informatie</u> ) |

## 3.3 ROL VAN DE HOOFDTOEGANGSBEHEERDER

#### 3.3.1 Hoedanigheid<sup>3</sup> activeren

Zodra een Hoofdtoegangsbeheerder is aangesteld voor de onderneming, moet de hoedanigheid geactiveerd worden. Is dit nog niet gebeurd, ga dan naar **'3.4. Hoedanigheid activeren'**. Is dat wel gebeurd, dan kan je onmiddellijk overgaan naar **'3.5. Toegangsbeheerders (TB) aanstellen'**.

## 3.3.2 Toegangsbeheerder aanstellen

Zodra een Hoofdtoegangsbeheerder is aangesteld voor de onderneming, wordt deze automatisch ook Toegangsbeheerder voor elke groep van toepassingen (domein). Hij kan dus meteen aan de slag en medewerkers rollen toekennen waarmee ze toegang krijgen tot de diensten van de overheid. Ga door naar '**3.6. Rol van de toegangsbeheerder: een subafdeling activeren'.** 

Door andere of bijkomende Toegangsbeheerders aan te duiden, kan de Hoofdtoegangsbeheerder het toegangsbeheer verder delegeren binnen de onderneming (zie '**3.5. Toegangsbeheerders (TB) aanstellen'**).

#### 3.3.3 Toegang verlenen aan medewerkers

Heb je al een Hoofdtoegangsbeheerder en een Toegangsbeheerder? Ga dan naar **'3.7. Toegangs- en gebruikersbeheer van de subafdeling'.** 

<sup>&</sup>lt;sup>3</sup> Een 'hoedanigheid' bevat alle toepassingen die voor die zorgsector ontwikkeld zijn. De toegangsbeheerder van die hoedanigheid beheert de toegangs- en gebruikersrechten van alle toepassingen in die hoedanigheid.

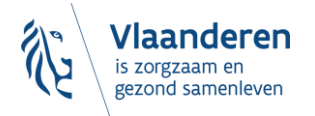

## **3.4 HOEDANIGHEID ACTIVEREN**

Ga naar volgende webpagina: <u>https://www.csam.be/nl</u>. Klik op '**Aan de slag**' bij '**Beheer der Toegangsbeheerders**'.

| CSAM                                                                                                    |                                                                                                    | HOME                                 | WAT IS CSAM?                                     | DIENSTEN ~                               | CONTACT                   |
|----------------------------------------------------------------------------------------------------|----------------------------------------------------------------------------------------------------|--------------------------------------|--------------------------------------------------|------------------------------------------|---------------------------|
| CSAM, de toegangs<br>Maak u het leven gemakkelijker met CSAM. U vindt<br>afsluit etc. Aangezien CSAM ervoor zorgt dat iedere<br>veiligheidsniveau.<br>ONTDEK DE DIENSTEN DIE AANGEBODEN | poort tot de dienster<br>een vertrouwde en betrouwbare omgeving telkens<br>en dezelfde regels volgt en generieke diensten get<br>WORDEN DOOR CSAM | ) VAI<br>u inlogt, t<br>oruikt, gara | n de ov<br>oegangsbeheerde<br>indeert het systee | ers aanstelt, ee<br>em een <b>hoog</b> e | en mandaat<br>en constant |
| MIJN DIGITALE SLEUTELS      Beheer uw digitale sleutels om     toegang te krijgen tot de     onlinediensten van de overheid.                                                            | BEHEER DER<br>TOEGANGSBEHEERDERS<br>Structureer het toegangsbeheer<br>binnen uw onderneming.                                                      | *                                    | BEHEER VAN<br>Beheer al uw <b>n</b>              | DE MANDATEI<br>nandaten.                 | N                         |
| Aan de slag                                                                                                    | Aan de slag                                                                                                    |                                      | Aan de slag                                      |                                          |                           |

→ Klik vervolgens op de tweede link **'Toegangsbeheerders aanstellen'.** 

| • • • • | EEN HOOFDTOEGANGSBEHEERDER AANSTELLEN |   |
|---------|---------------------------------------|---|
|         |                                       |   |
| ••      | TOEGANGSBEHEERDERS AANSTELLEN         |   |
|         |                                       | v |
| 00●     | TOEGANGEN BEHEREN                     |   |
|         |                                       | v |

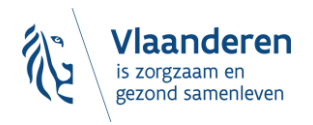

→ En daarna op de knop 'Toegangsbeheerders aanstellen'.

| 000       | TOEGANGSBEHEERDERS AANSTELLEN                                                                                                   |
|-----------|----------------------------------------------------------------------------------------------------|
|           | De Hoofdtoegangsbeheerders kunnen Toegangsbeheerders in de onderneming aanstellen.                                              |
| $\langle$ | Deze Toegangsbeheerders kunnen op hun beurt de gebruikers beheren en hen de toegang tot verschillende onlinediensten toewijzen. |
|           | · •                                                                                                    |

- ➔ Meld u aan:
  - met de gebruikersnaam en het wachtwoord van de hoofdtoegangsbeheerder;
  - of met één van de andere inlogopties (eID, itsme, token, enz.).

| -33                                                  | [be]         |                                                                   | ile                         |                         |
|------------------------------------------------------|--------------|-------------------------------------------------------------------|-----------------------------|-------------------------|
| Met uw<br>elektronische<br>identiteitskaart<br>(eID) | Met uw token | Met unieke code,<br>gegenereerd door<br>een mobiele<br>applicatie | Met de mobiele app<br>itsme | Met uw<br>toegangscodes |
| Zich aanmelden via                                   | CSAM         |                                                                   |                             | Zich aanmelden          |

→ Krijgt u dit scherm, selecteer dan 'Werkgever'. Als u dit scherm niet krijgt, doet u gewoon verder.

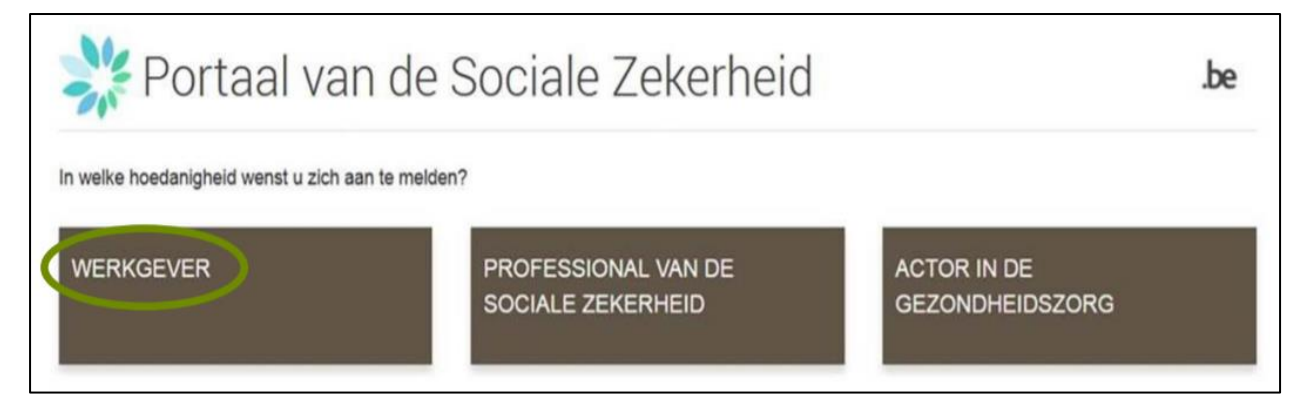

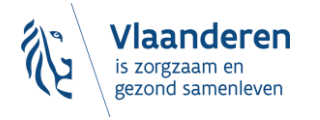

→ Selecteer in de uitvallijst van de hoedanigheden: "eHealth Gezondheidszorg".

| Voor Ondernemingen en Orga                                                                                                    | anisaties                                                        |
|----------------------------------------------------------------------------------------------------|------------------------------------------------------------------|
| Welkom <b>De heer</b> Welkom <b>De heer</b>                                                                                                    | n de toepassing Toegangsbeheer voor Ondernemii                   |
| In de afrollijst hieronder bevinden zich alle entiteiten waarvoor u geregistreerd bent.                                                                                                    |                                                                  |
| Wanneer u een onderneming of organisatie selecteert in deze lijst, verschijnen hieronder<br>dan op de gewenste link.                                                                                                    | de verschillende rollen die u voor de onderneming                |
| U kunt op elk moment terugkeren naar deze pagina door te klikken op de link Home in de                                                                                                    | e hoek bovenaan rechts van het venster.                          |
| Indien nodig is de gebruikershandleiding toegankelijk via de link Help.                                                                                                    |                                                                  |
| Kies de onderneming of de organisatie waarvoor u wenst te werken in deze too                                                                                                    | epassing.                                                        |
| ORGANISATIE Ondernemingsnummer:                                                                                                    | ~                                                                |
| Klik de gewenste link                                                                                                    |                                                                  |
| Benaming: ORGANISATIE I VZW; Ondernemingsnummer<br>Hoedanigheid: Behandelincentrum: Ondernemingsnummer: Lokale Beheerder<br>Hoedanigheid: Economie; Ondernemingsnummer: Lokale Beheerder<br>Hoedanigheid: eHealth Gezondheidszorg: Ondernemingsnummer: Lokale Beheerder | r: Verantwoordelijke Toeg;<br>ieheerder)<br>)<br>kale Beheerder) |
| Subardeling: Sezondheidezory: t                                                                                                    | T (Overeenkomst - 7                                              |

→ Klik dan op 'Volgende'.

Een 'Hoedanigheid' bevat alle toepassingen die voor die zorgsector ontwikkeld zijn. De toegangsbeheerder van die hoedanigheid beheert de toegangs- en gebruikersrechten van alle toepassingen in die hoedanigheid.

## 3.5 TOEGANGSBEHEERDERS (TB)<sup>4</sup> AANSTELLEN

De Hoofdtoegangsbeheerder (HTB) beschikt over de mogelijkheid om het toegangsbeheer binnen de onderneming te delegeren door Toegangsbeheerders aan te duiden per groep van toepassingen (domein). Dit is optioneel, initieel is de HTB automatisch Toegangsbeheerder van elk domein.

- → Ga naar <u>https://www.csam.be/nl/beheer-toegangsbeheerders.html</u> en klik op 'Toegangsbeheerders aanstellen'.
- ➔ Meld u aan.

<sup>&</sup>lt;sup>4</sup> In het kader van CSAM wordt 'Lokale beheerder' (LB) 'Toegangsbeheerder' (TB)

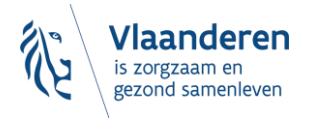

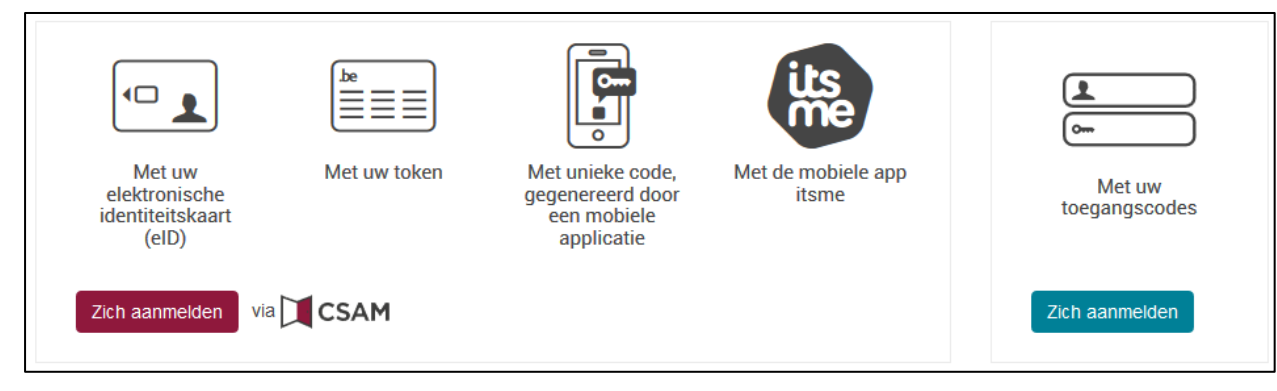

#### → Klik op 'Werkgever'.

| NL Socialezekerheid.be<br>In welke hoedanigheid wenst u zich aan te melden?<br>• werkgever                                                                             |                                           |
|----------------------------------------------------------------------------------------------------|-------------------------------------------|
| ➔ Klik op de benaming van de onderneming.                                                                                                    |                                           |
| Welkom XXXXXXXXX XXXXXXXXXXXXXXXXXXXXXXXXXX                                                                                                    |                                           |
| In de afrollijst hieronder bevinden zich alle entiteiten waarvoor u geregistreerd bent.                                                                                |                                           |
| Wanneer u een onderneming of organisatie selecteert in deze lijst, verschijnen hieronder de verschillende rollen die u voor de onderneming of organisatie werden toege | ekend, in de vorm van een hyperlink. Klil |

| wanneer a een onderneming of organisade selectert in deze njst, verschijnen meronder de verschillende rollen die o voor de onderneming of organisade werden toegekend, in de vorm van een nyperinkt. Kik dan op<br>de gewenste link. |
|----------------------------------------------------------------------------------------------------|
| U kunt op elk moment terugkeren naar deze pagina door te klikken op de link Home in de hoek bovenaan rechts van het venster.                                                                                                    |
| Indien nodig is de gebruikershandleiding toegankelijk via de link <u>Help</u> .                                                                                                    |
| Kies de onderneming of de organisatie waarvoor u wenst te werken in deze toepassing.                                                                                                    |
| XXXXXXXXXX/; Ondernemingsnummer 999.999.999                                                                                                    |
| Klik de gewenste link                                                                                                    |
| Benaming: XXXXXXXXX ; Ondernemingsnummer: 999.999.999(Verantwoordelijke Toegangen Entiteit)<br>- Hoedanigheid: Werkgever RSZ; RSZ Stamnummer: 9999999-99 (Lokale Beheerder)                                                          |
|                                                                                                    |

- → Klik op het domein (de hoedanigheid) waarvoor u Toegangsbeheerders (Lokale Beheerders) wilt aanstellen.
- → Selecteer onderaan in de uitvallijst van de hoedanigheden: "eHealth Gezondheidszorg".
- → Klik op 'Volgende'.
- → Kies dan de juiste **'Subdivisie'**.

#### 3.5.1 De Toegangsbeheerder wijzigen

- → Selecteer onderaan de optie 'Van lokale beheerder veranderen'.
- → Voer onderaan het scherm het INSZ-nummer in. Het INSZ-nummer is het rijksregisternummer of BISnummer van de persoon die u wilt aanstellen.
- → Klik op 'Volgende'.

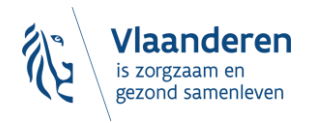

| Benaming: XXXXXXX ; Onderneming             | snummer: 999.999.999<br>; RSZ Stamnummer: 9999999-99 |                |          |                                   |            |              |
|---------------------------------------------|------------------------------------------------------|----------------|----------|-----------------------------------|------------|--------------|
| Gebruikers                                  |                                                      |                |          |                                   |            |              |
| De lijst van de gebruikers tone             | n op basis van de volgende criter                    | ia             |          |                                   |            |              |
| Naam                                        | :                                                    |                | Voornaam | :                                 |            |              |
| Gebruikersnaam                              | :                                                    |                | Туре     | :                                 |            |              |
| INSZ                                        | :                                                    |                | Status   | :                                 |            |              |
| Beveiligde toepassingen                     | :                                                    |                | •        |                                   |            |              |
|                                             |                                                      |                |          |                                   |            | 🟋 🍸          |
| Pagina 1                                    |                                                      |                |          |                                   | Eén it     | em gevonden. |
| 🖻 Naam                                      | Voornaam                                             | Gebruikersnaam | Туре     | INSZ                              | Status     | Actie        |
| XXXXXXXXXXXXXXXX                            | XXXXXXXXXXXXXXX                                      | XXXXXXXXXXXXX  | LB       | 999999 999 99                     | Actief     | 2            |
| Verwijderen gebruiter(s) 💌 Uitvoeren (.csv) |                                                      |                |          |                                   |            |              |
|                                             |                                                      |                | Van loka | le beheerder veranderen 💌 INSZ: 9 | 9999999999 | Volgende     |

## ➔ Klik op 'Opslaan'.

| Een lokale beheerder aanmaken                          |                                                   |                 |              |
|--------------------------------------------------------|---------------------------------------------------|-----------------|--------------|
|                                                        | De velden met een * moeter                        | n verplicht wor | den ingevuld |
| Identificatiegegevens                                  |                                                   |                 |              |
| Gebruikersnaam                                         | : XXXXXXXXXXXXX                                   |                 |              |
| Naam                                                   | : XXXXXXXXXXXX                                    |                 |              |
| Voornaam                                               | : XXXXXXXXXXX                                     |                 |              |
| Titel                                                  | : De heer 💌                                       |                 |              |
| INSZ                                                   | : 999999 999 99                                   |                 |              |
| Taalkeuze                                              | : Frans 💌                                         |                 |              |
| E-mailadres *                                          | : XXXXXXX@XXXX.XX                                 |                 |              |
| Lokaal e-mailadres                                     | :                                                 |                 |              |
| (dit adres mag gebruikt worden in het kader van uw ind | ividuele contacten met het contactcenter Eranova) |                 |              |
| Beveiligde toepassingen                                |                                                   |                 |              |
|                                                        |                                                   | Annuleren       | Opslaan      |

## → Klik op 'Bevestigen'.

| Een lokale beheerder aanmaken |                 |        |            |
|-------------------------------|-----------------|--------|------------|
| Identificatiegegevens         |                 |        |            |
| Gebruikersnaam                | : XXXXXXXXXXXXX |        |            |
| Naam                          | : XXXXXXXXXXXX  |        |            |
| Voornaam                      | : XXXXXXXXXXXX  |        |            |
| Titel                         | : Juffrouw      |        |            |
| INSZ                          | : 999999 999 99 |        |            |
| Taalkeuze                     | : Frans         |        |            |
| Creatiedatum                  | : xx/xx/xxxx    |        |            |
| Wijzigingsdatum               | 1               |        |            |
| Status                        | : Actief        |        |            |
|                               |                 |        |            |
| E-mailadres                   | : XXXXXXXXXXXXX |        |            |
| Lokaal e-mailadres            | :               |        |            |
| Beveiligde toepassingen       |                 |        |            |
|                               |                 | Vorige | Bevestigen |

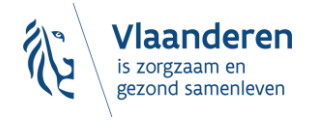

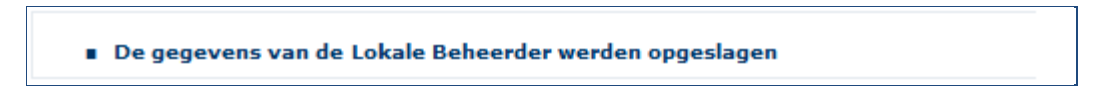

De Toegangsbeheerder werd gewijzigd.

#### 3.5.2 Bijkomende Toegangsbeheerder aanstellen

- → Selecteer onderaan de optie 'Een Co-Lokale Beheerder toevoegen'.
- → Voer het INSZ-nummer in. Het INSZ-nummer is het rijksregisternummer of BIS-nummer van de persoon die u wil aanstellen.
- → Klik op 'Volgende'.

| Benaming: <u>&gt;</u><br>Hoedani         | XXXXXX ; Ondernemingsnum<br>gheid: Werkgever RSZ; RSZ | mer: 999.999.999<br>Stamnummer: 9999999-99 |                |                            |             |                                  |            |              |
|------------------------------------------|-------------------------------------------------------|--------------------------------------------|----------------|----------------------------|-------------|----------------------------------|------------|--------------|
| Gebru                                    | ikers                                                 |                                            |                |                            |             |                                  |            |              |
| De lijst va                              | an de gebruikers tonen op                             | basis van de volgende criter               | ia             |                            |             |                                  |            |              |
| Naam<br>Gebruikers<br>INSZ<br>Beveiligde | naam<br>toepassingen                                  |                                            |                | Voornaam<br>Type<br>Status |             | :                                |            |              |
|                                          |                                                       |                                            |                |                            |             |                                  |            | 🔀 🏹          |
| Pagina 1                                 |                                                       |                                            |                |                            |             |                                  | Eén it     | em gevonden. |
|                                          | Naam                                                  | Voornaam                                   | Gebruikersnaam | т                          | уре         | INSZ                             | Status     | Actie        |
| X                                        | XXXXXXXXXXXX                                          | XXXXXXXXXXXXXX                             | XXXXXXXXXXXXX  |                            | LB          | 999999 999 99                    | Actief     | 2            |
| Verwijderer                              | Verwijderen gebruier(s) 💌 Uitvoeren (.csv)            |                                            |                |                            |             |                                  |            |              |
|                                          |                                                       |                                            |                |                            | Een Co-Loka | le Beheerder toevoegen 💌 INSZ: 9 | 9999999999 | Volgende     |

### → Klik op 'Opslaan'.

| Een Co-Lokale Beheerder aanmaken                                         |                                  |                                                      |
|--------------------------------------------------------------------------|----------------------------------|------------------------------------------------------|
|                                                                          |                                  | De velden met een * moeten verplicht worden ingevuld |
| Identificatiegegevens                                                    |                                  |                                                      |
| Gebruikersnaam                                                           | : XXXXXXXXXXXX                   |                                                      |
| Naam                                                                     | : XXXXXXXXXXXXX                  |                                                      |
| Voornaam                                                                 | : XXXXXXXXXXXXXX                 |                                                      |
| Titel                                                                    | : Juffrouw 💌                     |                                                      |
| INSZ                                                                     | : 999999 999 99                  |                                                      |
| Taalkeuze                                                                | : Frans 💌                        |                                                      |
| E-mailadres *<br>Lokaal e-mailadres                                      | : XXXXXXX <u>@</u> XXXX XXX<br>: |                                                      |
| (dit adres mag gebruikt worden in het kader van uw individuele contacter | met het contactcenter Eranova)   |                                                      |
| Beveiligde toepassingen                                                  |                                  |                                                      |
|                                                                          |                                  | Annuleren Opslaan                                    |

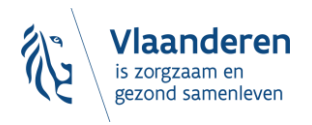

#### → Klik op 'Bevestigen'.

| Identificatiegegevens         Gebruikersnaam       : XXXXXXXXXXX         Naam       : XXXXXXXXXXXXX         Voornaam       : XXXXXXXXXXXX         Titel       : Juffrouw         INSZ       : 999999 999 999         Taalkeuze       : Frans         E-mailadres *       : XXXXXXXXXXXXXXXXXXXXXXXXXXXXXXXXXXXX         | Een Co-Lokale Beheerder aanmaken                                        |                                  |                                                      |
|----------------------------------------------------------------------------------------------------|-------------------------------------------------------------------------|----------------------------------|------------------------------------------------------|
| Identificatiegegevens       SXXXXXXXXXXXXXXXXXXXXXXXXXXXXXXXXXXXX                                                                                                    |                                                                         |                                  | De velden met een * moeten verplicht worden ingevuld |
| Gebruikersnaam       : XXXXXXXXXXXXXXXXXXXXXXXXXXXXXXXXXXXX                                                                                                    | Identificatiegegevens                                                   |                                  |                                                      |
| Naam       : XXXXXXXXXXXXXXXXXXXXXXXXXXXXXXXXXXXX                                                                                                    | Gebruikersnaam                                                          | : XXXXXXXXXXXX                   |                                                      |
| Voornaam       : XXXXXXXXXXXXXXXXXXXXXXXXXXXXXXXXXXXX                                                                                                    | Naam                                                                    | : XXXXXXXXXXXX                   |                                                      |
| Titel       : Juffrouw         INSZ       : 999999 999 99         Taalkeuze       : Frans         E-mailadres*       :XXXXXX@XXXXXX         Lokaal e-mailadres       :         (dit adres mag gebruikt worden in het kader van uw individuele contactent met het contactcenter Eranova)         Beveiligde toepassingen | Voornaam                                                                | : XXXXXXXXXXXX                   |                                                      |
| INSZ : 999999 999<br>Taalkeuze : Frans<br>E-mailadres * :XXXXXQ@XXXX.QXX<br>Lokaal e-mailadres :<br>(dit adres mag gebruikt worden in het kader van uw individuele contactent met het contactcenter Eranova)<br>Beveiligde toepassingen<br>Vorige Bevestigen                                                            | Titel                                                                   | : Juffrouw                       |                                                      |
| Taalkeuze     : Frans       E-mailadres*     :XXXXXXQ XXXXX       Lokaal e-mailadres     :       (dit adres mag gebruikt worden in het kader van uw individuele contacten met het contactcenter Eranova)       Beveiligde toepassingen         Vorige                                                                   | INSZ                                                                    | : 999999 999 99                  |                                                      |
| E-mailadres * :XXXXXXQ XXXXQ XXXXXQ XXXXXQ XXXXXQ XXXXXQ XXXXQ Lokaal e-mailadres :<br>(dit adres mag gebruikt worden in het kader van uw individuele contacten met het contactcenter Eranova) Beveiligde toepassingen Vorige Bevestigen                                                                                | Taalkeuze                                                               | : Frans                          |                                                      |
| L-Trianautes       : XXXXXX@XXXX         Lokaal e-mailadres       :         (dit adres mag gebruikt worden in het kader van uw individuele contactent met het contactcenter Eranova)         Beveiligde toepassingen         Vorige       Bevestigen                                                                    | E mailadree *                                                           |                                  |                                                      |
| Lokaal e-mailaares :<br>(dit adres mag gebruikt worden in het kader van uw individuele contacten met het contactcenter Eranova)<br>Beveiligde toepassingen<br>Vorige Bevestigen                                                                                                    |                                                                         | :XXXXXXQXXXXQXXXXXX              |                                                      |
| (dit adres mag gebruikt worden in het kader van uw individuele contacten met het contactcenter Eranova) Beveiligde toepassingen Vorige Bevestigen                                                                                                    | Lokaal e-mailadres                                                      | 1                                |                                                      |
| Beveiligde toepassingen                                                                                                    | (dit adres mag gebruikt worden in het kader van uw individuele contacte | n met het contactcenter Eranova) |                                                      |
| Vorige Bevestigen                                                                                                    | Beveiligde toepassingen                                                 |                                  |                                                      |
|                                                                                                    |                                                                         |                                  | Vorige Bevestigen                                    |
|                                                                                                    | <b></b>                                                                 |                                  |                                                      |

De gegevens van de Co-Lokale Beheerder werden opgeslagen

De persoon is aangesteld als Co-Toegangsbeheerder.

## 3.6 ROL VAN TOEGANGSBEHEERDER: EEN SUBAFDELING ACTIVEREN

- De subafdeling die u moet activeren binnen de hoedanigheid "eHealth Gezondheidszorg" is de voorziening zoals die gekend is in CoBRHA. U kan de CoBRHA gegevens raadplegen via: https://publiek.departementzorg.be/Cobrha
- De OCMW's gaan daar de subafdeling moeten kiezen zoals die door de voormalige afdeling Welzijn en Samenleving in CoBRHA onderhouden wordt: <u>https://publiek.departementzorg.be/Cobrha/Institutions/List?typact=WVG\_WS%2C009</u> Met dus de zorgvoorzieningstype-code 009.

#### 3.6.1 Voor alle WVG-voorzieningen

→ Ga naar volgende webpagina: <u>https://www.csam.be/nl/beheer-toegangsbeheerders.html</u>

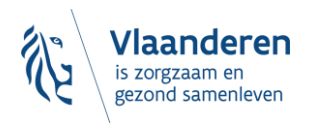

| nt fr de en                                                                                                    |                                                                                                    | .be                                            |
|----------------------------------------------------------------------------------------------------|----------------------------------------------------------------------------------------------------|------------------------------------------------|
| CSAM                                                                                                    | HOME WAT IS CSAM? D                                                                                                    | NENSTEN - CONTACT                              |
| 🔒 Beheer der Toegangsbehe                                                                                                    | eerders                                                                                                    |                                                |
| Om ervoor te zorgen dat de personeelsleden van uw on<br>moet u uw onderneming registreren in het Beheer der<br>procedure, raadpleegt u onze " <u>Step-by-Step Guide</u> <sup>[</sup> a". | derneming de onlinediensten van de overheid<br>Toegangsbeheerders (BTB). Voor meer infor                                   | kunnen openen,<br>matie over deze              |
| Eerst moet u een Hoofdtoegangsbeheerder aanstellen of wijzigen. Hij is<br>Toegangsbeheerders aanstellen. Deze Toegangsbeheerders beheren op hun t<br>mobiliteit, etc.                    | de hoofdverantwoordelijke voor het toegangsbeheer van uw<br>eeurt alle toegangen voor een bepaalde groep ("domein") toepas | onderneming en kan<br>singen, zoals financiën, |
| • • • EEN HOOFDTOEGANGSBEHEERDER AANSTELLEN                                                                                                    |                                                                                                    |                                                |
|                                                                                                    |                                                                                                    |                                                |
| • TOEGANGSBEHEERDERS AANSTELLEN                                                                                                    |                                                                                                    |                                                |
|                                                                                                    |                                                                                                    |                                                |
| OOO TOEGANGEN BEHEREN                                                                                                    |                                                                                                    |                                                |
|                                                                                                    |                                                                                                    |                                                |

Klik vervolgens op de derde link 'Toegangen beheren'. En klik daarna onder de hoofding 'SOCIALE ZEKERHEID' op 'Toegangsbeheer'.

| 00● | TOEGANGEN BEHEREN                                                              |                                                    |                                                  |
|-----|--------------------------------------------------------------------------------|----------------------------------------------------|--------------------------------------------------|
|     | De toekenning van toegangen tot verschillende o<br>naargelang de onlinedienst. | onlinediensten van de overheid valt niet onder CSA | M. De methodes kunnen namelijk verschillend zijn |
|     | Momenteel zijn er de volgende systemen:                                        |                                                    |                                                  |
|     | SOCIALE ZEKERHEID                                                              | FEDICT                                             | ANDERE SPECIFIEKE SYSTEMEN                       |
|     | Toegangsbeheer                                                                 | Mijn eGov-rollenbeheer 🖴                           | Gebruikersbeheer van de Vlaamse overheid 🖨       |
| _   |                                                                                |                                                    |                                                  |
|     | N                                                                              |                                                    |                                                  |

- → De toegangsbeheerder van de hoedanigheid (zie vorige stap) meldt zich aan:
  - met zijn gebruikersnaam en wachtwoord;
  - of met één van de andere inlogopties (eID, itsme, token, enz.)

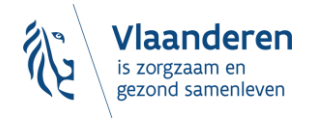

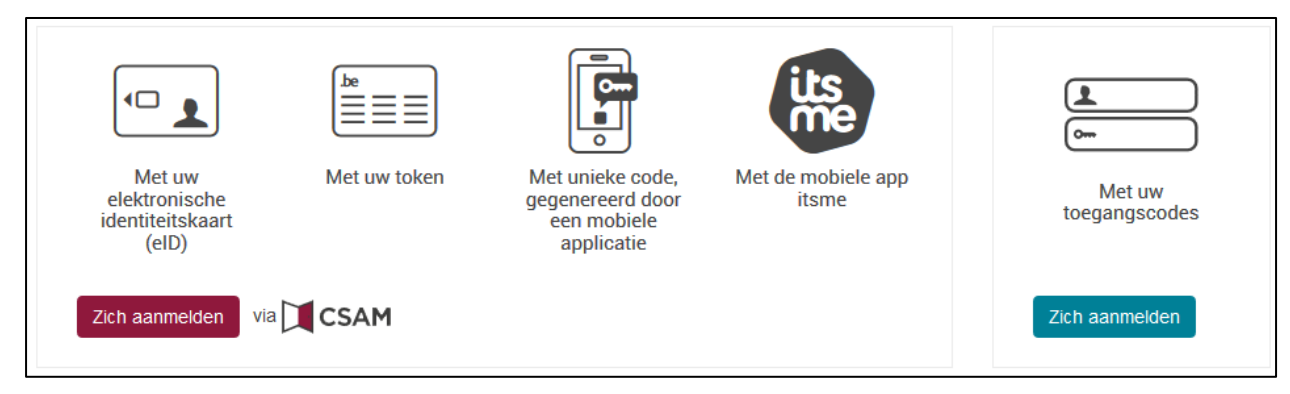

#### → Klik op de hoedanigheid "eHealth Gezondheidszorg".

| Voor Ondern                                                                                                 | heer<br>emingen en Organisaties                                                                       | N.   FR   DE thems thele Que                                                                                                    |
|----------------------------------------------------------------------------------------------------|----------------------------------------------------------------------------------------------------|----------------------------------------------------------------------------------------------------|
| lenaming                                                                                                    | Ondernemingsnummer:                                                                                   |                                                                                                    |
| De hoedanigheid is successed geactive                                                                       | and .                                                                                                 | Functionaliteiten                                                                                                    |
| Welkom De Neer I . u krij<br>Gebaansen-<br>Benanninger<br>Onderseningsnummer /<br>Creativefatum: 13/05/2012 | at toegeng tot de portaalsite van de Sociale Zekerheid als <u>Co. Verantwoordeflijke voor de</u>      | Ondernemingbeheer<br>Brajnspins of Nerbagins - Upt van de<br>bandensphoten<br>Caldedra van de neberenten residencen v<br>Statue<br>Caldedra van de neberenten residencen<br>Caldedra van de neberenten<br>Caldedra van de neberenten<br>Caldedra                                                                                                    |
| berk erasn om uv <u>angevens betreffende</u><br>eranderen.                                                  | uwe.bezoepsactiviteit regelmatig te verifiëren en uw <u>elgen, gegevens</u> bij te werken wanneer die | Personnilitiko geogervens<br>• Mini aestaninia assensen antisiaen<br>• Mini aestaniaesta<br>• Mini aestaniaesta<br>• Mini |
| Ijst van de hoedanigheden                                                                                   |                                                                                                    |                                                                                                    |
| Residentiele zonanstelling                                                                                  | Identificatie<br>Ondernemingsnummer ( -                                                               |                                                                                                    |

# Opgelet: de screenshot is afkomstig uit een andere handleiding, kies de hoedanigheid "eHealth Gezondheidszorg".

**Opgelet:** indien de Hoedanigheid 'eHealth gezondheidszorg' nog niet bestaat kan ze op niveau van de organisatie (via de link onder de benaming van de organisatie) worden toegevoegd. Gebruik hiervoor de uitvouwlijst naast 'De hoedanigheid activeren'.

Let erop om na het klikken op 'Volgende' en vervolgens 'Opslaan' in het laatste scherm ook op 'Bevestigen' te klikken.

→ Klik in het menu aan de rechterkant op de link 'Gebruikers – Subafdeling' onder Functionaliteiten -> Hoedanigheidsbeheer.

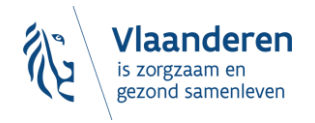

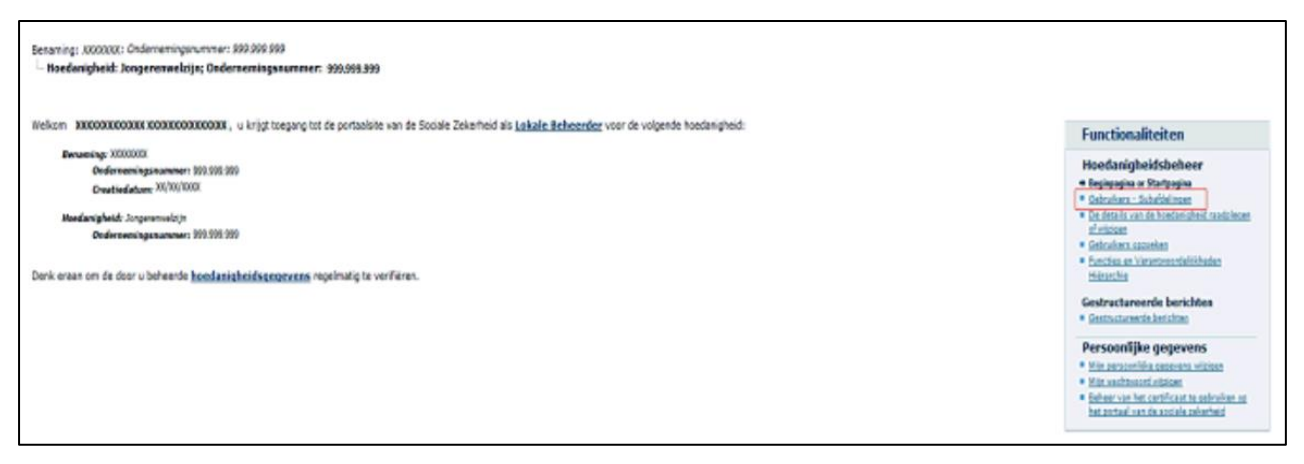

#### → Klik op het tabblad 'Subafdeling'.

| Benaming:<br>Hoedanigheid: eHea                                                 | Ilth Gezondheidszorg; Ondernemingsnummer:                                                          |                                                                          |                                                                                                    |
|---------------------------------------------------------------------------------|----------------------------------------------------------------------------------------------------|--------------------------------------------------------------------------|----------------------------------------------------------------------------------------------------|
| Gebruikers                                                                      | Subafdeling                                                                                        |                                                                          | Functionaliteiten                                                                                                    |
| De lijst van de subafo<br>Naam<br>Identificatie<br>Type<br>Er is momenteel geer | felingen tonen op basis van de volgende criteria<br>:<br>:<br>:<br>n enkele subafdeling aangemaakt | <b>R</b> 7                                                               | Hoedanigheidsbeheer  Estimatine (Sartrasine Cehruikers - Subdiklingen  Dadatals van de hoedanischeid raedolegen of utstaat  Gestructureer gevenken  Gestructureerde berichten  Gestructureerde berichten              |
|                                                                                 |                                                                                                    | Een subafdeling toevoegen<br>Thuiszorg<br>Gezonzöng<br>Gezonzöneidiszorg | Persoonlijke gegevens<br>• <u>Min zersonlike gesterns witzigen</u><br>• <u>Bekeer van het cerklaast gebruiken op het</u><br><u>persel van het cerklaast gebruiken op het</u><br><u>persel van de zeizek zekerheid</u> |

- → Maak een subafdeling of bewerk een bestaande subafdeling:
  - <u>Je hebt nog geen subafdeling</u> (dat is het geval wanneer ze niet in de lijst van subafdelingen getoond wordt):
    - Kies voor jouw '**Zorgvoorzieningstype'** de juiste '**Subdivisie'** (ook wel 'type' genoemd in bovenstaand beeld). Dit is "**Gezondheidszorg**".
    - Klik daarna op 'Volgende'.
    - Kies vervolgens het HCO-nummer dat je wenst toe te voegen.

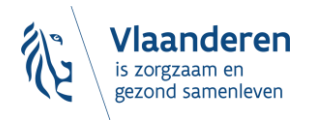

| Benaming: <b>General :</b> Ondernemingsnummer: <b>Heedanigheid:</b> eHealth Gezondheidszorg; Onder                                    | nemingsnummer:                                                                               |                                                                                     |
|----------------------------------------------------------------------------------------------------|----------------------------------------------------------------------------------------------|-------------------------------------------------------------------------------------|
| Een subafdeling toevoegen van het type G                                                                                              | Sezondheidszorg                                                                              | Functi                                                                              |
| Identificatiegegevens van de subafdeling<br>HCO-nummer                                                                                | · ●                                                                                          | Hoedar<br>■ <u>Beginpag</u><br>→ Gebruike                                           |
| Contactgegevens van de subdivisie<br>E-mailadres van de subdivisie *                                                                  | lest@test.be                                                                                 | <u>wijzigen</u><br><u>Gebruiker</u><br><u>Functies e</u>                            |
| * Het e-mailadres van de subdivisie zal gebruikt worde<br>betrekking heeft, zoals een gerichte informatiecampag                       | n voor eventuele communicatie die verband houdt met het domein waarop deze subdivisie<br>ne, | Gestruct<br>Gestructu<br>Persool                                                    |
| Subafdelingsbeheerder<br>Ik wil zelf instaan voor het beheer van de subafdelin<br>Ik wil een beheerder aanstellen om de subafdeling t | g 3<br>e beheren                                                                             | <ul> <li>Mijn perse</li> <li>Mijn wach</li> <li>Beheer va<br/>portaal va</li> </ul> |
| INSZ 🖤 :                                                                                                    | Annuleren Volgende                                                                           |                                                                                     |

- Geef een e-mailadres in en kies onder 'Subafdelingsbeheerder' voor 'Ik wil zelf instaan voor...'
- Kies in de lijst met 'Autorisaties die verbonden zullen worden met de subafdeling' de toepassing "WVG Schuldbemiddeling" aan en klik vervolgens op 'Opslaan' en in het volgende scherm op 'Bevestigen'.

| voor Ondernemingen en C                                                                                                    | Organisaties                                      |
|----------------------------------------------------------------------------------------------------|---------------------------------------------------|
| Benaming: BESCHUT WONEV (1997)<br>- Hoedanipheid: <u>etieath Gezondheidszorg: Ondernsminganummer:</u><br>- Subafdeling: Gezondheidszorg: BESCHUT WONEN | HCO-nummer:                                       |
| Details van de subafdeling : Gezondheidszorg: BESCHUT WO                                                                                               | NEN                                               |
| Identificatiegegevens van de subafdeling                                                                                                    |                                                   |
| Identificatie                                                                                                    |                                                   |
| Naam van de subafdeling                                                                                                    | : BESCHUT WONEN                                   |
| Subafdelingsbeheerder                                                                                                    |                                                   |
| Gebruikersnaam                                                                                                    | 1                                                 |
| Naam                                                                                                    | :                                                 |
| Voornaam                                                                                                    | :                                                 |
| INSZ                                                                                                    |                                                   |
| Creatiedatum                                                                                                    |                                                   |
| E-mailadres                                                                                                    | :                                                 |
| Lokaal e-mailadres                                                                                                    | :                                                 |
| Autorisaties die verbonden zullen worden met de subafdeling                                                                                            |                                                   |
| Uit de hieronder opgesomde autorisaties kunt u vrij kiezen dewelke geassocieer                                                                         | rd zullen worden met deze nieuwe subafdeling      |
| Alles selecteren / deselecteren                                                                                                    |                                                   |
| Sociaal statuut RIZIV                                                                                                    |                                                   |
| Beheer van de aanvragen en de toekenning van het voordeel « Sociaal statu                                                                              | ut > voor zorgverleners bij het RIZIV             |
| eHealthBox                                                                                                    |                                                   |
| Elektronisch postvak eriearth                                                                                                    |                                                   |
| Consultatie van een gratis online kennisdatabank met praktijkrichtlijnen en                                                                            | algemene EBM-informatie (Evidence-Based Medicine) |
| Departement Welzijn Volksgezondheid en Gezin : Aanbod van arbeidsmatige                                                                                | e activiteiten                                    |
| Angular application voor registratie van arbeidsmatige activiteiten, voor de s                                                                         | subsidie voor de erkende begeleiders.             |
| Allow the concultation of ecceptation loss information through the ETEE DEST                                                                           | - nanisa                                          |
|                                                                                                    |                                                   |

# Opgelet: de screenshot is afkomstig uit een andere handleiding, kies de toepassing "WVG Schuldbemiddeling".

• <u>Je hebt al een subafdeling</u> (dit betekent dat de subafdeling reeds actief was onder de Hoedanigheid):

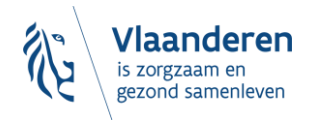

 Klik op de actieknop naast de naam van de subafdeling en vink er, indien nog niet geactiveerd, de toepassing "WVG Schuldbemiddeling" aan en klik vervolgens op 'Opslaan' en in het volgende scherm op 'Bevestigen'.

| Hoedanigheid: eHe  | alth Gezondheidszorg; Onder  | nemingsnummer: 1     |                 |       |      |
|--------------------|------------------------------|----------------------|-----------------|-------|------|
| Gebruikers         | Subafdeling                  |                      |                 |       | F    |
| lijst van de subai | fdelingen tonen op basis van | de volgende criteria |                 |       | E F  |
| am                 | :                            |                      |                 |       |      |
| entificatie        | :                            |                      |                 |       |      |
| ne                 |                              |                      |                 |       | - A. |
| pe                 | •                            |                      |                 |       |      |
| jst van de subafde | lingen 🕕                     |                      |                 |       | 6    |
|                    | Naam                         | Identificatie        | Туре            | Actie |      |
| 0                  |                              |                      | Gezondheidszorg |       |      |
| 0                  |                              |                      | Gezondheidszorg |       |      |
| 0                  | )                            |                      | Gezondheidszorg |       |      |
| 0                  |                              |                      | Gezondheidszorg |       |      |
|                    |                              |                      |                 |       |      |

→ Nu kunnen op de subafdeling de Gebruikers en hun rollen worden toegekend (zie 3.7)

## 3.7 TOEGANGS- EN GEBRUIKERSBEHEER VAN DE SUBAFDELING

→ Klik op de **subafdeling** die je wilt beheren. Dit is de voorziening waarvoor je gebruikers wilt aanduiden.

| Gebruikers                            | Subafdeling                       |                                                                                                    |                                                         |       |  |
|---------------------------------------|-----------------------------------|----------------------------------------------------------------------------------------------------|---------------------------------------------------------|-------|--|
| lijst van de subafd                   | elingen tonen op basis van de vol | gende criteria                                                                                                    |                                                         |       |  |
| am                                    | :                                 |                                                                                                    |                                                         |       |  |
| entificatie                           |                                   |                                                                                                    |                                                         |       |  |
|                                       | •                                 |                                                                                                    |                                                         |       |  |
|                                       |                                   |                                                                                                    |                                                         |       |  |
| pe                                    | :                                 | ✓                                                                                                    |                                                         |       |  |
| pe                                    | :                                 | ✓                                                                                                    |                                                         |       |  |
| <sup>pe</sup><br>jst van de subafdeli | :<br>ngen 🕢                       | V Janetiči sedia                                                                                                    | Tura                                                    |       |  |
| pe<br>ist van de subafdeli            | ngen 🕖                            | Jdentificatie                                                                                                    | Type                                                    | Actie |  |
| pe<br>jst van de subafdeli            | ngen 🕑<br>Naam                    | Jidentificatie<br>Ge<br>Geografication<br>Geografication<br>Geo | Type<br>zondheidszorg<br>zondheidszora                  | Actie |  |
| pe<br>jst van de subafdeli            | ngen 😧<br>Naam                    | V<br>Identificatie<br>Ce<br>Ce<br>Ce<br>Ce<br>Ce<br>Ce<br>Ce<br>Ce<br>Ce                                                                                                    | Type<br>zondheidszorg<br>zondheidszorg<br>zondheidszorg | Actie |  |

- Staat je voorziening er niet tussen, dan betekent dit dat je daar nog geen beheerder voor bent.
   Contacteer de hoofdtoegangsbeheerder (HTB) van je beheersinstantie.
   Staan er meerdere voorzieningen, dan ben je beheerder voor al die voorzieningen.
- → Klik op 'Gebruikers'.

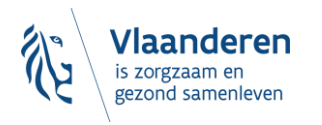

| Vertoegangsbeheer<br>Voor Ondernemingen en Organisaties                                                                                                    | NL   FR   DE Home Helo Quit                                                                                                    |
|----------------------------------------------------------------------------------------------------|----------------------------------------------------------------------------------------------------|
| Benaming: '7 Ondernemingsnummer: ·<br>- Hoedanigheid: Residentiële zorginstelling: Ondernemingsnummer:<br>- Subafdeling: Residentiële zorginstelling: ; Identificatiecode: : |                                                                                                    |
| Welkom De heer , u hebt toegang als <u>Subafdelingsbeheerder</u> tot het portaal van de sociale zekerheid voor de volgende<br>subafdeling:                                   | Functionaliteiten                                                                                                    |
| Benaming:<br>Onderneningsnummer<br>Creatiedatum: 17/01/2012                                                                                                    | Beginpagina of Intragina     Beginpagina of Intragina     Gatheritary     Dadottali vyvo rusbaldelon rasdelenen     materian                                                            |
| Ordernemingsnummer:                                                                                                    | Persoonlijke gegevens                                                                                                    |
| Subafdeling: Residentiële zorginstelling:<br>Identificatiecode:                                                                                                    | <ul> <li>Miln personnlike gegevens witzigen</li> <li>Miln wechtenerd witzigen</li> <li>Beheer van het gestift gest te gebruiken op<br/>het gostraal van de sociale zekenheid</li> </ul> |
| Wij raden u aan de <u>geogevens van de subafdeling</u> die u beheert regelmatig te verifieren.                                                                               |                                                                                                    |

→ Voeg een gebruiker toe door onderaan zijn/haar rijksregisternummer (INSZ) in te vullen. Klik op 'Volgende'.

| Voor Or                                                                                                | gsbeheer<br>Iderneming                                                  | gen en C                 | )rga        | inisaties           | NL           | FR   DE                   | <u>Home</u>              | <u>Uw verantwoordelijke</u>                        | <u>n Help</u>       | Quit      |
|----------------------------------------------------------------------------------------------------|-------------------------------------------------------------------------|--------------------------|-------------|---------------------|--------------|---------------------------|--------------------------|----------------------------------------------------|---------------------|-----------|
| Benaming: <i>BESCHUT WONEN</i><br>— Hoedanigheid: <u>eHealth Geze</u><br>— <b>Subafdeling: Gezondh</b> | ; Ondernemingsnum<br>ondheidszorg; Onderneming<br>eidszorg: BESCHUT WON | mer: -<br>snummer:<br>EN | 2<br>HCO-nu | ummer:              |              |                           |                          |                                                    |                     |           |
| Gebruikers                                                                                             |                                                                         |                          |             |                     |              |                           | Fun                      | ctionaliteiten                                     |                     |           |
| De lijst van de gebruikers                                                                             | tonen op basis van de vo                                                | lgende criteria          |             |                     |              |                           | Beh                      | eer subafdeling                                    |                     |           |
| Naam                                                                                                   |                                                                         | Voornaam                 | _: ۱        |                     |              |                           | 🗕 😝 Geb                  | ruikers                                            |                     |           |
| Gebruikersnaam                                                                                         |                                                                         | Туре                     | :           |                     | ~            |                           | De d<br>wijzi            | letails van de subafdeling ra<br>igen              | adplegen of         |           |
|                                                                                                    |                                                                         | Status                   | :           | ~                   |              |                           | Gebr                     | ruikers opzoeken                                   |                     |           |
| Beveiligde toepassingen :                                                                              |                                                                         | l                        |             |                     | ~            |                           | Func                     | ties en Verantwoordelijkhed                        | en Hiërarchi        | ie        |
|                                                                                                    |                                                                         |                          |             | Aantal gebruike     | rs: 10 🗸     | 🕱 🍸                       | Pers                     | soonlijke gegeven                                  | 5                   |           |
| Pagina 1                                                                                               |                                                                         |                          |             | 3                   | items ge     | vonden.                   | <ul> <li>Mijn</li> </ul> | persoonlijke gegevens wijzi<br>wachtwoord wijzigen | <u>jen</u>          |           |
| Naam                                                                                                   | Voornaam G                                                              | ebruikersnaam            | Туре        | INSZ                | Status       | Actie                     | Behe                     | eer van het certificaat te geb                     | <u>ruiken op he</u> | <u>et</u> |
|                                                                                                    |                                                                         |                          |             |                     | Actief       | 2                         | porta                    | aai van de sociale zekerheid                       |                     |           |
|                                                                                                    |                                                                         |                          |             |                     | Actief       | 2                         |                          |                                                    |                     |           |
|                                                                                                    |                                                                         |                          |             |                     | Actief       | 2 🔍                       |                          |                                                    |                     |           |
| Gebruiker(s) verwijderen 🗸                                                                             | Uitvoeren                                                               |                          |             | *De gebruikers expo | orteren (.cs | <u>sv)</u> , <u>Excel</u> |                          |                                                    |                     |           |
|                                                                                                    | Een gebruiker toevoe                                                    | gen 🗸                    | INSZ:       |                     | V            | olgende                   |                          |                                                    |                     |           |

→ Vink onderaan aan dat de gebruiker het recht "WVG Schuldbemiddeling" moet krijgen (dit recht geeft de gebruiker toegang tot het e-loket Schuldbemiddeling) en bevestig.

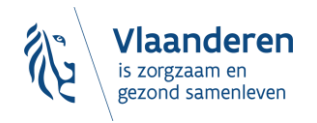

| - Toegangs                                                            | beheer                                                                                    |                                            | NL   FR   DE             | <u>Home</u> <u>Uw verantwoordelijken</u> <u>Help</u> <u>Quit</u>                                               |
|-----------------------------------------------------------------------|-------------------------------------------------------------------------------------------|--------------------------------------------|--------------------------|----------------------------------------------------------------------------------------------------|
| voor Onde                                                             | rneminaen en C                                                                            | )raanisatie                                | S                        |                                                                                                    |
| Benaming: <i>BESCHUT WONEN</i>                                        | : Ondernemingsnummer:                                                                     |                                            | 0                        |                                                                                                    |
| Subaraeling: Gezonanelaszo                                            | rg: BESCHUT WONEN                                                                         | ; HCO-nummer:                              |                          |                                                                                                    |
| Een gebruiker aanmaken                                                |                                                                                           |                                            |                          | Functionaliteiten                                                                                              |
|                                                                       | De v                                                                                      | elden met een * moeten ve                  | erplicht worden ingevuld | Debess subsfideling                                                                                            |
| Identificatiegegevens                                                 |                                                                                           |                                            |                          | Beheer subatdeling <u>Gebruikers</u> De details van de subafdeling raadolegen of                               |
| Gebruikersnaam                                                        | :                                                                                         |                                            |                          | wijzigen                                                                                                    |
| Naam                                                                  | :                                                                                         |                                            |                          | <u>Gebruikers opzoeken</u> Euncties en Verantwoordelijkbeden Hiërarchie                                        |
| Voornaam                                                              | :                                                                                         |                                            |                          |                                                                                                    |
| Titel                                                                 | : De heer 🗸                                                                               |                                            |                          | Persoonlijke gegevens                                                                                          |
| INSZ                                                                  | :                                                                                         |                                            |                          | <ul> <li><u>Mijn wachtwoord wijzigen</u></li> </ul>                                                            |
| Taalkeuze                                                             | : Frans 🗸                                                                                 |                                            |                          | <ul> <li><u>Beheer van het certificaat te gebruiken op het</u><br/>portaal van de sociale zekerheid</li> </ul> |
| E-mailadres *                                                         | :                                                                                         |                                            |                          |                                                                                                    |
| Lokaal e-mailadres                                                    | :                                                                                         |                                            |                          |                                                                                                    |
| (dit adres mag gebruikt worden in het                                 | kader van uw individuele contacten met he                                                 | t contactcenter Eranova)                   |                          |                                                                                                    |
| Beveiligde toepassingen                                               |                                                                                           |                                            |                          |                                                                                                    |
| Departement Welzijn Volksgezono<br>Angular application voor registrat | lheid en Gezin : Aanbod van arbeidsmatige<br>ie van arbeidsmatige activiteiten, voor de s | activiteiten<br>ubsidie voor de erkende be | egeleiders.              |                                                                                                    |
|                                                                       |                                                                                           |                                            | Annuleren Opslaan        |                                                                                                    |

Opgelet: de screenshot is afkomstig uit een andere handleiding, kies de toepassing "WVG Schuldbemiddeling".

De gebruiker heeft nu toegang tot het e-loket Schuldbemiddeling. U kunt meteen een volgende gebruiker toevoegen.

## 3.8 TOCH NOG EEN VRAAG?

Kunt u na het volgen van deze handleiding **niet inloggen** in het e-loket Schuldbemiddeling, contacteer dan **ERANOVA**, het contactcenter van eHealth, op het nummer 02-511 51 51 of via e-mail naar <u>contactcenter@eranova.fgov.be</u>. ERANOVA is bereikbaar van 7 tot 20u. Zorg er voor dat u het ondernemingsnummer en het HCO-nummer van uw onderneming bij de hand heeft. Beide kunt u opzoeken op <u>https://publiek.departementzorg.be/Cobrha</u>.

#### Meer info over eHealth?

- Voor het **beheer van de toegangsbeheerders** gebruikt het e-loket Schuldbemiddeling de diensten van CSAM. Voor meer info kunt u terecht op <u>https://www.csam.be/nl/beheer-toegangsbeheerders.html</u>.
- Voor het toegangsbeheer zelf (hoedanigheden en voorzieningen activeren) gebruikt het e-loket Schuldbemiddeling de dienst voor het Beheer van Toegangsbeheerders (BTB) van de Rijksdienst voor Sociale Zekerheid (RSZ). Voor meer info kunt u terecht op <u>https://www.socialsecurity.be/site\_nl/Infos/registration\_umoe2/documents/pdf/UMan\_Consult\_Manuel\_N.pdf</u>

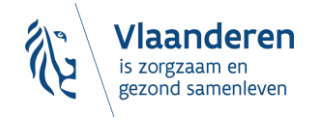

## **4. VOORBEELD UIT DE PRAKTIJK**

Opgelet: het voorbeeld hieronder is afkomstig uit een andere handleiding. Als u aan de hand van het voorbeeld de nodige acties uitvoert, houdt u best rekening met het volgende:

- Vervang de hoedanigheid door "eHealth Gezondheidszorg"
- De <u>subafdeling</u> die u moet activeren binnen de hoedanigheid "eHealth Gezondheidszorg" is **de voorziening zoals die gekend is in CoBRHA.** U kan de CoBRHA gegevens raadplegen via: <u>https://publiek.departementzorg.be/Cobrha</u>
- De OCMW's gaan daar de subafdeling moeten kiezen zoals die door de voormalige afdeling Welzijn en Samenleving in CoBRHA onderhouden wordt: <u>https://publiek.departementzorg.be/Cobrha/Institutions/List?typact=WVG\_WS%2C009</u> Met dus de zorgvoorzieningstype-code 009.
- Ken <u>het recht</u> **"WVG Schuldbemiddeling"** toe. Dit recht verleent toegang tot het e-loket Schuldbemiddeling.

De HTB van de Broeders van liefde logt in dit voorbeeld in als TB van de voorziening Huize Terloo (dit is een voorziening voor personen met een handicap) in eVIPA. Hij doorloopt de verschillende stappen.

#### 1. De HTB kiest de hoedanigheid 'eHealth Gezondheidszorg'

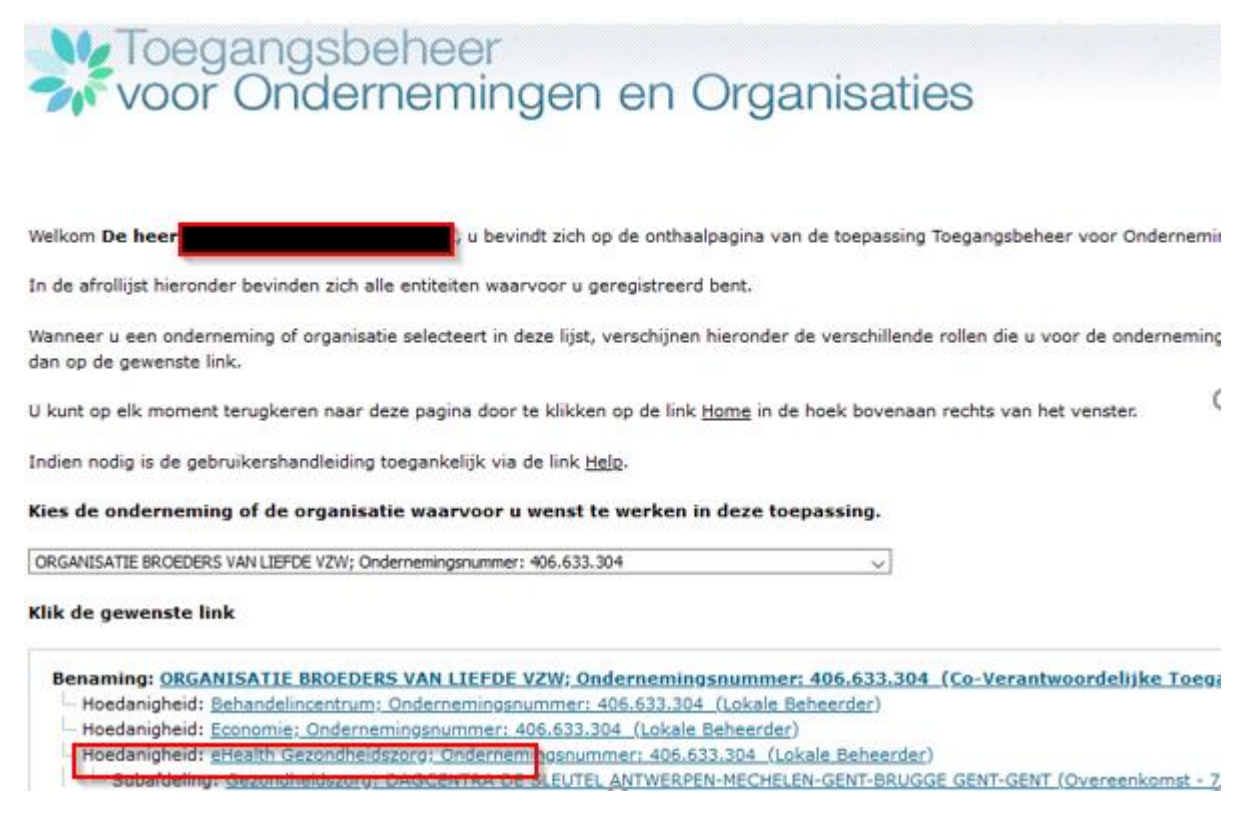

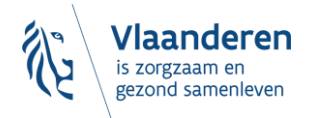

2. Daarna voegt hij er een voorziening aan toe en kiest 'Gebruikers-subafdelingen'

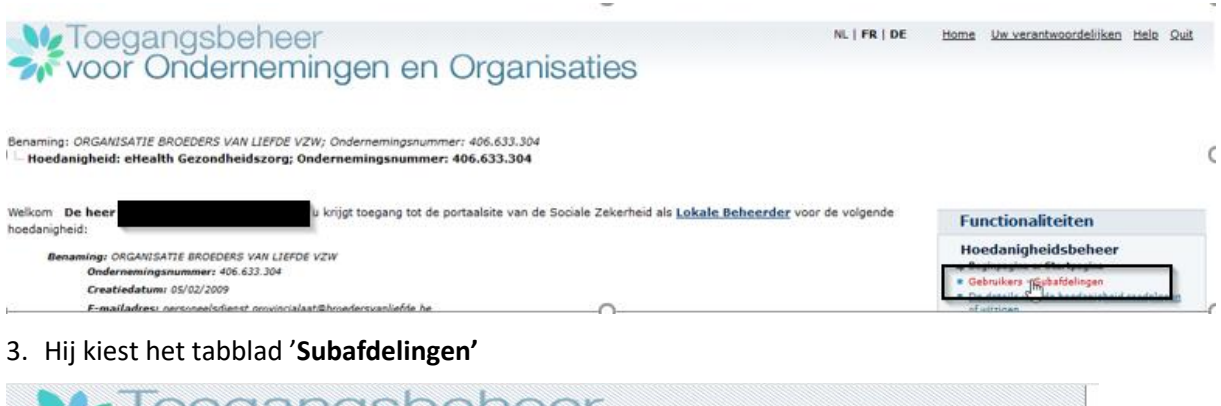

| voor C                                                                  | Inderneminger                                                        | n en Organisa                                    |
|-------------------------------------------------------------------------|----------------------------------------------------------------------|--------------------------------------------------|
| enaming: ORGANISATIE E<br>Hoedanigheid: eHeal                           | BROEDERS VAN LIEFDE VZW; Onderner<br>th Gezondheidszorg; Onderneming | ningsnummer: 406.633.304<br>snummer: 406.633.304 |
|                                                                         |                                                                      |                                                  |
| Gebruikers                                                              | Subafdelin                                                           |                                                  |
| Gebruikers<br>De lijst van de gebruik                                   | Subafdelinder<br>kers tonen op basis van de volgen                   | de criteria                                      |
| Gebruikers<br>De lijst van de gebruik<br>Naam                           | Subafdeling<br>kers tonen op basis van de volgen<br>:                | de criteria                                      |
| Gebruikers<br>De lijst van de gebruik<br>Naam<br>Gebruikersnaam         | Subafdelin h<br>kers tonen op basis van de volgen<br>:<br>:          | de criteria<br>Voornaam<br>Type                  |
| Gebruikers<br>De lijst van de gebruik<br>Naam<br>Gebruikersnaam<br>INSZ | Subafdeling<br>kers tonen op basis van de volgen<br>:<br>:<br>:      | de criteria<br>Voornaam<br>Type<br>Status        |

4. Hij klikt rechts onderaan bij 'Een subafdeling toevoegen' op het selectiepijltje en selecteert 'Gezondheidszorg' (dit is de zgn. 'subdivisie')

| Voor                 | angsbeheer<br>Ondernemingen                                                    | en Organisaties                             | 3             |      |
|----------------------|--------------------------------------------------------------------------------|---------------------------------------------|---------------|------|
| Benaming: ORGANISATI | E BROEDERS VAN LIEFDE VZW; Onderneming<br>alth Gezondheidszorg; Ondernemingsnu | gsnummer: 406.633.304<br>ummer: 406.633.304 | ٢             | 5    |
| De lijst van de suba | idelingen tonen op basis van de volgen                                         | de criteria                                 |               |      |
| Naam                 | :                                                                              |                                             |               |      |
| Identificatie        | :                                                                              |                                             |               |      |
| Туре                 | :                                                                              |                                             |               |      |
| Lijst van de subafde | lingen 🕕 [Begin / Vorige] 1, <u>2 [Volgende</u> /                              | / Eind]                                     |               |      |
|                      | Naam                                                                           |                                             | Identificatie | Туре |

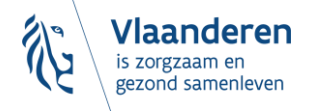

| O RESIDENTIEEL                       | Gezondheidszorg 📝                            |        |
|--------------------------------------|----------------------------------------------|--------|
| De subafdeling blokkeren 🤍 Uitvoeren | 13                                           |        |
| ORBORITEL                            | Een subafdeling toevoegen                    | lgende |
|                                      |                                              |        |
| De subafdeling blokkeren v Uitvoeren | + <u>†</u> ;                                 |        |
|                                      | Een subafdeling toevoegen                    |        |
|                                      | Thuiszorg                                    |        |
|                                      | Gezinszorg                                   |        |
|                                      | © 2007 Sociale zekerheid 🕼 Gezondheidszorg 📐 |        |

5. Een nieuw venster opent. Hij klikt rechts op het selectiepijltje en selecteert 'Huize Terloo'. (U selecteert uw eigen voorziening.)

| voor Ondernen                                                                                                    | er<br>ningen en Organisaties                                               |
|----------------------------------------------------------------------------------------------------|----------------------------------------------------------------------------|
| Benaming: ORGANISATIE BROEDERS VAN LIEFDE                                                                                                    | VZW; Ondernemingsnummer: 406.633.304                                       |
| Hoedanigheid: eHealth Gezondheidszorg;                                                                                                    | Ondernemingsnummer: 406.633.304                                            |
| Hoedanigheid: eHealth Gezondheidszorg;<br>Een subafdeling toevoegen van het typ                                                                                                 | ondernemingsnummer: 406.633.304<br>De Gezondheidszorg                      |
| <ul> <li>Hoedanigheid: eHealth Gezondheidszorg;</li> <li>Een subafdeling toevoegen van het typ</li> <li>Identificatiegegevens van de subafdeling</li> </ul>                     | ondernemingsnummer: 406.633.304<br>De Gezondheidszorg                      |
| Hoedanigheid: eHealth Gezondheidszorg;     Een subafdeling toevoegen van het typ     Identificatiegegevens van de subafdeling     HCO-nummer                                    | ondernemingsnummer: 406.633.304                                            |
| <ul> <li>Hoedanigheid: eHealth Gezondheidszorg;</li> <li>Een subafdeling toevoegen van het typ</li> <li>Identificatiegegevens van de subafdeling</li> <li>HCO-nummer</li> </ul> | Ondernemingsnummer: 406.633.304 De Gezondheidszorg : 201316 - HUIZE TERLOO |

6. Een nieuw venster opent. Hij vult zijn e-mail in en selecteert 'Ik wil zelf instaan voor het beheer van de subafdeling'. Hij klikt op 'Volgende'.

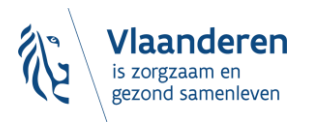

Toegangsbeheer voor Ondernemingen en Organisaties

Benaming: ORGANISATIE BROEDERS VAN LIEFDE VZW; Ondernemingsnummer: 406.633.304

| Een subafdeling toevoegen van het type Gezo                                                                        | ndheidszorg        |                           |                      |                |          |
|----------------------------------------------------------------------------------------------------|--------------------|---------------------------|----------------------|----------------|----------|
| Identificatiegegevens van de subafdeling                                                                           |                    |                           |                      |                |          |
| HCO-nummer :                                                                                                    |                    |                           |                      |                |          |
| Contactgegevens van de subdivisie                                                                                  |                    |                           |                      |                |          |
| E-mailadres van de subdivisie * :                                                                                  | e                  |                           |                      |                |          |
| * Het e-mailadres van de subdivisie zal gebruikt worden<br>betrekking heeft, zoals een gerichte informatiecampagne | voor eventuele com | municatie die verband hou | dt met het domein wa | arop deze subo | livisie  |
| Subafdelingsbeheerder                                                                                              |                    |                           |                      |                |          |
| Is wil zelf instaan voor het beheer van de subafdeling<br>Ik wil een beheerder aanstellen om de subafdeling te     | beheren            | L3                        |                      |                |          |
| INSZ 0:                                                                                                    |                    |                           |                      |                |          |
|                                                                                                    |                    |                           |                      | Annuleren      | Volgende |

7. Een nieuw venster opent. Hij vinkt daar 'Vlaams infrastructuurfonds voor Persoonsgebonden aangelegenheden' aan (u vinkt "WVG Schuldbemiddeling" aan) en klikt op 'Opslaan'.

| Toeg | angsbeheer    |    |          |
|------|---------------|----|----------|
| Voor | Ondernemingen | en | Organisa |

Benaming: ORGANISATIE BROEDERS VAN LIEFDE VZW; Ondernemingsnummer: 406.633.304 Hoedanigheid: eHealth Gezondheidszorg; Ondernemingsnummer: 406.633.304

#### Een subafdeling toevoegen van het type Gezondheidszorg

#### Identificatiegegevens van de subafdeling

HCO-nummer

Naam van de subafdeling

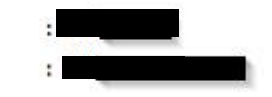

Contactgegevens van de subdivisie

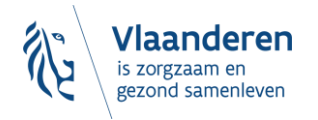

| Deneer van aanvragen voor prennes andere oan net sociaal statuut (telematicaprenne, stagemeestervergoeding,) VESTA Eloktronische gegevenzuitwisseling voor het Visionis Agentschof voor en Gezondheid. |        |         |
|----------------------------------------------------------------------------------------------------|--------|---------|
| 🙀 Vlaams Infrastructuurfonds voor Persoonsgebonden Aangelegenheiden                                                                                                    |        |         |
| Vlaams Infrastructuurfonds voor Persoonsgebonden Aangelegenheden                                                                                                    |        |         |
| eHealthBox                                                                                                    |        |         |
| Elektronisch postvak eHealth                                                                                                    |        |         |
| CIRRO                                                                                                    |        |         |
| Communicatie, Interactie, Resultaatsgerichtheid, Registratie, Ondersteuning                                                                                                    |        |         |
|                                                                                                    | Vorige | Opslaan |

### U vinkt "WVG Schuldbemiddeling" aan.

8. Hij komt in het volgende venster, waarin alle opgeslagen gegevens staan, en klikt op 'Bevestigen'.

| 1 | Benaming: ORGANISATIE BROEDERS VAN LIEFDE VZW; Ondernemingsnummer: 406.633.304<br>                                                                             |
|---|----------------------------------------------------------------------------------------------------|
|   | Een subafdeling toevoegen van het type Gezondheidszorg                                                                                                    |
|   | Identificatiegegevens van de subafdeling                                                                                                    |
|   | HCO-nummer :                                                                                                    |
|   | Naam van de subafdeling :                                                                                                    |
|   | Contactgegevens van de subdivisie                                                                                                    |
|   | E-mailadres van de subdivisie                                                                                                    |
|   | Subafdelingsbeheerder                                                                                                    |
| 5 | Gebruikersnaam                                                                                                    |
| 1 | Naam                                                                                                    |
|   | Voornaam                                                                                                    |
|   | Titel                                                                                                    |
|   | INSZ                                                                                                    |
|   | Taalkeuze                                                                                                    |
|   | + <del>+</del> +                                                                                                    |
|   | E-mailadres                                                                                                    |
|   | Lokaal e-mailadres :                                                                                                    |
|   | (dit adres mag gebruikt worden in het kader van uw individuele contacten met het contactcenter Eranova)                                                        |
|   | Autorisaties die verbonden zullen worden met de subafdeling                                                                                                    |
|   | <ul> <li>Vlaams Infrastructuurfonds voor Persoonsgebonden Aangelegenheden</li> <li>Vlaams Infrastructuurfonds voor Persoonsgebonden Aangelegenheden</li> </ul> |
|   | Vorige Bevestigen                                                                                                    |

U ziet "WVG Schuldbemiddeling" staan.

9. Een nieuw venster opent. Hij klikt nogmaals op 'Huize Terloo' (u klikt nogmaals op uw eigen voorziening)

| Voor Onderneming                                                                                    | en en Organisaties                                          | NI    | L FR |
|----------------------------------------------------------------------------------------------------|-------------------------------------------------------------|-------|------|
| Benaming: ORGANISATIE BROEDERS VAN LIEFDE VZW; (<br>Hoedanigheid: eHealth Gezondheidszorg; Onderner | Ondernemingsnummer: 406.633.304<br>ningsnummer: 406.633.304 |       |      |
| Gebruikers Subafdeling                                                                              |                                                             |       |      |
| De lijst van de subafdelingen tonen op basis van de                                                 | volgende criteria                                           |       |      |
| Naam :                                                                                              |                                                             |       | C    |
| Identificatie :                                                                                     |                                                             |       |      |
| Туре :                                                                                              | $\checkmark$                                                | _     |      |
|                                                                                                    |                                                             | 2     |      |
| Lijst van de subafdelingen 🔮 [Begin / Vorige] 1, 2,                                                 | 3 [Volgende / Eind]                                         |       |      |
|                                                                                                    | Naam Identificatie Type                                     | Actie |      |
| ODE                                                                                                 | Gezondheidszorg                                             | 2     |      |
| O GA                                                                                                | Gezondheidszorg                                             | 2     |      |
| O HL                                                                                                | Gezondheidszorg                                             | 2     |      |
| OKW                                                                                                 | Gezondheidszorg                                             |       | (    |

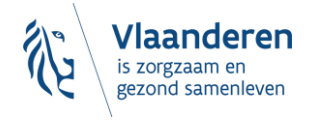

10. Hij komt in een volgend venster en klikt onderaan rechts in de keuzelijst 'Een gebruiker toevoegen', vult het rijksregisternummer (INSZ) van de toe te voegen gebruiker in en klikt op 'Volgende'.

| voor Ond                                                                                                    | speneer<br>dernemin                                      | gen en                              | Organisatie                      | es   |           | -                 | ni   FR        |
|----------------------------------------------------------------------------------------------------|----------------------------------------------------------|-------------------------------------|----------------------------------|------|-----------|-------------------|----------------|
| Benaming: ORGANISATIE BROE<br>L Hoedanigheid: <u>eHealth Gez</u><br><b>Subafdeling: Gezondhei</b><br>Gebruikers | DERS VAN LIEFDE VZW<br>ondheidszorg: Onder<br>dszorg: HU | ; Ondernemingsnun<br>nemingsnummer: | nmer: 406.633.304<br>406.633.304 |      | <b>↓</b>  |                   |                |
| De lijst van de gebruikers to                                                                                   | nen op basis van de v                                    | olgende criteria                    |                                  |      | ß         |                   |                |
| Naam                                                                                                    | :                                                        |                                     | Voorna                           | am   | :         | 7                 |                |
| Gebruikersnaam                                                                                                  | :                                                        |                                     | Туре                             |      | :         | ~                 |                |
| INSZ                                                                                                    | :                                                        |                                     | Status                           |      | :         |                   |                |
| Beveiligde toepassingen                                                                                         | :                                                        |                                     |                                  | ~    | ]         |                   |                |
|                                                                                                    |                                                          |                                     |                                  |      |           |                   | 🕱 🏹            |
| Pagina 1                                                                                                    |                                                          |                                     |                                  | -    |           | Eén iter          | m gevonden.    |
| Naam                                                                                                    | Voornaan                                                 |                                     | Gebruikersnaam                   | Туре | INSZ      | Status            | Actie          |
|                                                                                                    |                                                          |                                     |                                  |      |           | Actief            | 2 🔍            |
| Gebruiker(s) verwijderen 🤍                                                                                      | Uitvoeren                                                |                                     |                                  |      | <u>*D</u> | e gebruikers expo | orteren (.csv) |
|                                                                                                    |                                                          |                                     | Een gebruiker toevoe             | gen  | V INSZ:   |                   | Volgende       |

- 11. Hij vink aan dat de gebruiker het recht 'Vlaams infrastructuurfonds voor Persoonsgebonden aangelegenheden' moet krijgen (u vinkt "WVG Schuldbemiddeling" aan) en bevestigt.
- 12. De gebruiker beschikt nu over de juiste rechten die toegang verlenen tot de applicatie. (In uw geval kan de gebruiker nu aanmelden op het e-loket Schuldbemiddeling).

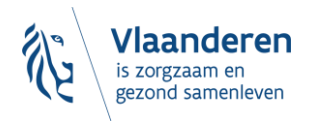